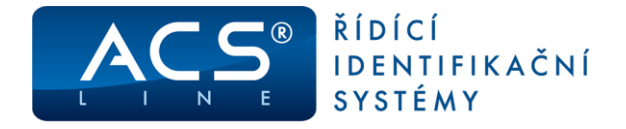

# Docházkový terminál KT700

Identifikační systém ACS-line

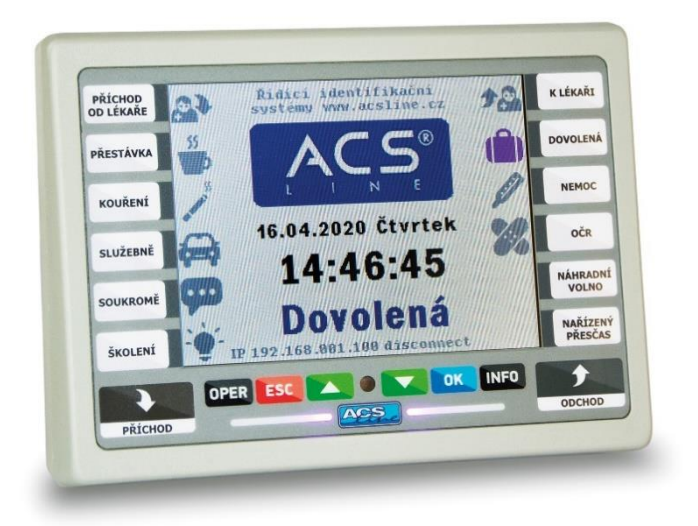

# Manuál k obsluze

Verze hardware KT600.4 od verze firmware: 3.15 od verze ADS 4.12.2005.124

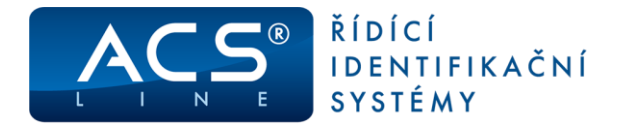

# 1. Terminál KT700 – základní vlastnosti

Modul je určen pro evidování docházkových operací na základě identifikace pomocí bezkontaktních identifikačních karet (případně přívěsků). Ve vnitřní paměti se automaticky zaznamenávají všechny události. Pomocí klávesnice lze volit různé druhy příchodů, odchodů a přerušení pracovní doby. Přehledný LCD display zobrazuje informace o procházející osobě a stavu systému. Komunikaci s nadřazeným počítačem zajišťuje integrované ETHERNET rozhraní. Prostřednictvím počítače lze modul kompletně nastavit.

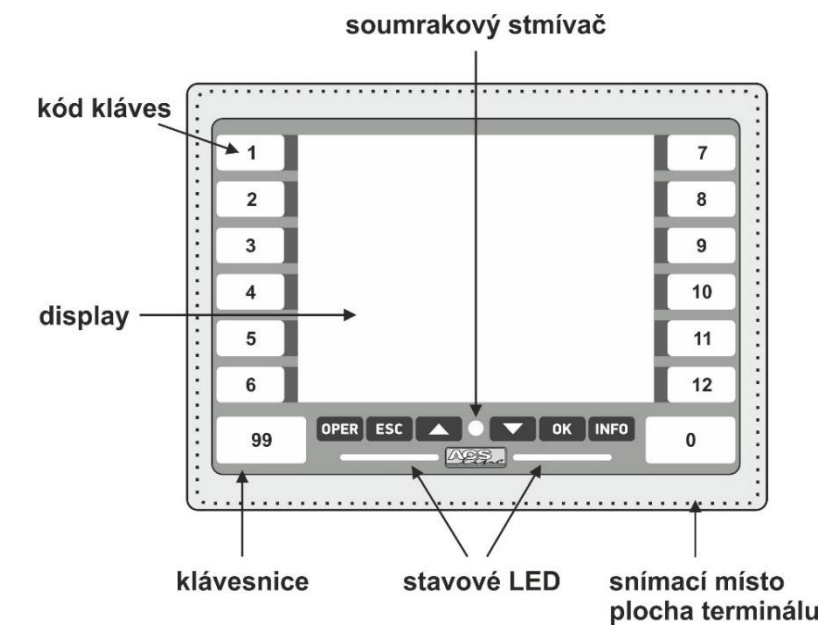

### Display

Zobrazení na display lze modifikovat, viz kapitola <u>Uživatelský vzhled dislalye</u>. Je osazen LCD TFT barevný grafický display 320 x 240 bodů, podsvícený pomocí LED diod s velmi dlouhou životností. Intensita podsvícení se automaticky reguluje podle okolního osvětlení, což zajišťuje maximální komfort zobrazení a více prodlužuje životnost podsvitu. V některých případech se v závislosti na okolní teplotě a osvětlení může projevit změna kontrastu displaye – nejedná se o závadu. **Chraňte display** před přímým slunečním svitem a zdroji tepla.

#### Klávesnice

6 funkčních tlačítek je využíváno především pro pohyb v menu a nastavování terminálu. Postranních 2 x 7 tlačítek slouží především pro volbu typu průchodu. Pod fólii (ze stran) je možno vsunout papírové proužky s uživatelským popisem operací, podle skutečného obsazení tlačítek. Číslo tlačítka = kód v terminálu, který se zadává v obslužném programu k dané operaci (viz kapitola <u>Nastavení operací</u>).

### Snímací místo

zde se přikládá identifikační médium je jen jedno provedení

 BEZKONTAKNÍ MÉDIA – žádný snímač není viditelný. ID karta musí být přiblížena k vyznačenému prostoru na čtecí vzdálenost minimálně 10 cm. Tato vzdálenost záleží na typu média. Pro karty se pohybuje kolem 10cm, u přívěsku je typicky do 8 cm. V některých případech, pro jiné typy identifikace, může být snímací oblast umístěna mimo kryt terminálu.

**Zálohování paměti dat:** všechna data terminálu jsou uložena v zálohované paměti, která zaručuje uchování nepoškozených údajů i při výpadku napájecího napětí. Zálohování zajišťuje lithiová baterie osazená v pouzdře na plošném spoji. Životnost baterie je omezená a s časem klesá její kapacita, proto doporučujeme po 3 letech provozu baterii zkontrolovat případně vyměnit.

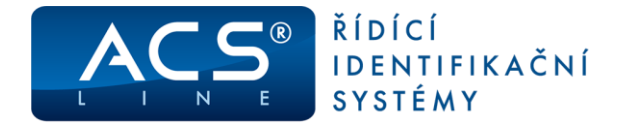

### 1.1 Ovládání

K nastavení a ovládání modulu slouží tlačítková klávesnice. Jednotlivá tlačítka mají svou pevnou funkci, ale v některých případech se jejich funkce mění nebo rozšiřuje podle aktuálního stavu. Všechny úkony prováděné na modulu jsou zobrazovány na display popřípadě indikovány zvukovým signálem (pokud je zapnut).

Základní klávesnice – slouží pro ovládání a konfiguraci terminálu

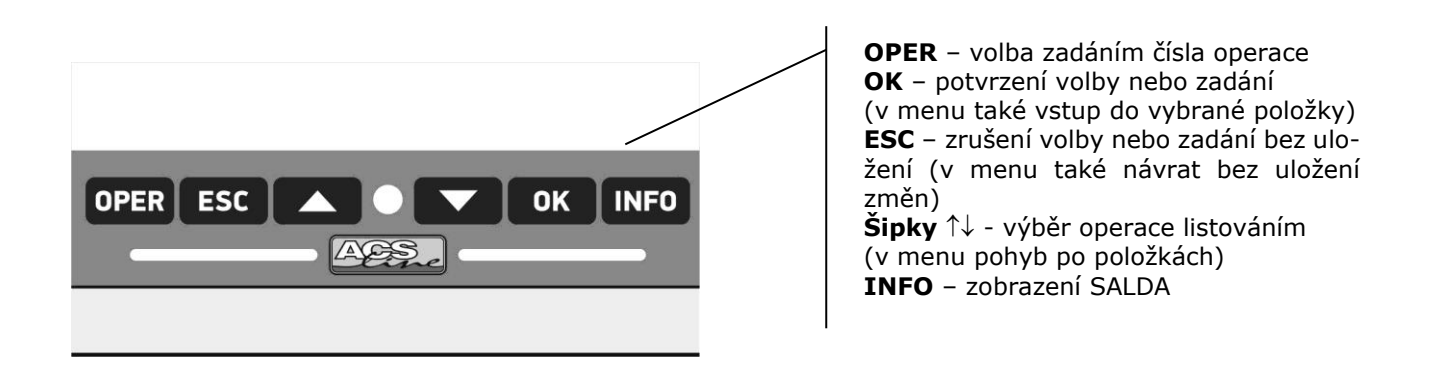

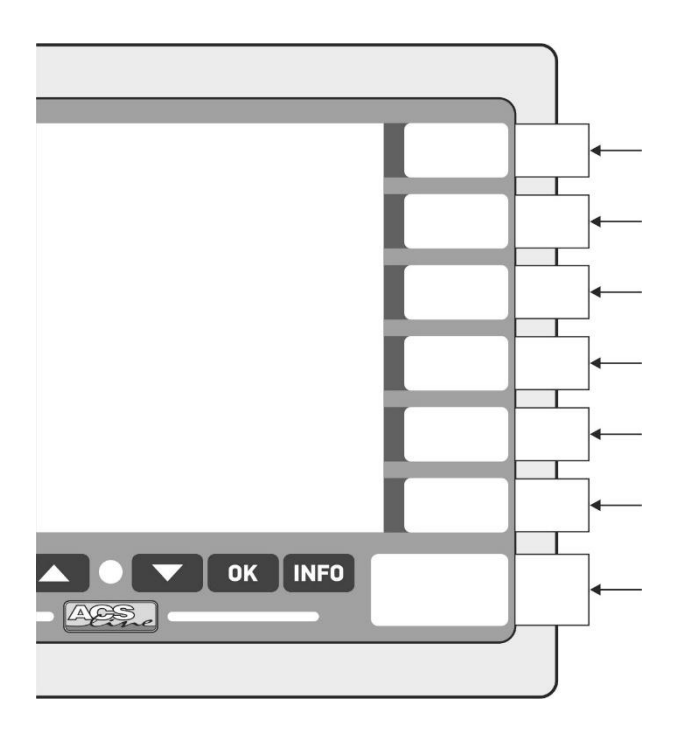

#### Universální klávesnice:

může pracovat ve dvou režimech

1) výběrová

tlačítka 1 – 12 slouží pro výběr operace dle <u>Nastavení operací</u>. Popisky tlačítek lze vkládat ve směru šipek vytisknuté na papírových páscích. Šablonu pro změnu popisek stáhnete na webu <u>www.acsline.cz</u> v sekci Pro partnery (vyžaduje registraci a přihlášení), nebo na <u>https://podpora.estelar.cz/</u>

#### 2) numerická

do num. režimu se klávesnice přepíná automaticky v místech, kde se zadává číselná hodnota. Tento režim indikuje svítící LED (fialová) a na displeji se po stranách místo ikonek zobrazí čísla 1 až 0

- < mazání posledního znaku
- # potvrzení zadání (jako OK)

Současným stiskem kláves **[ESC]+[OK]** proběhne **restart** modulu stejně jako po připojení napájecího napětí.

Pro vstup do menu použijte stisk obou šipek [ $\uparrow$ ]+[ $\downarrow$ ].

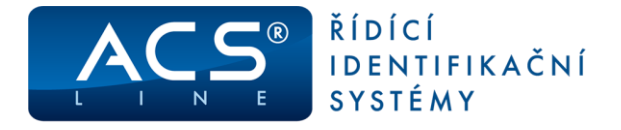

### 1.2 Vymezení pojmů

V následujících kapitolách jsou popisovány činnosti pro práci s modulem KT700, pro názornost jsou v textu používány následující značky vyjadřující jednoznačnou činnost nebo klíčová slova.

| display text                              | zobrazení na display (nebo obrázek display)                                                                                                    |
|-------------------------------------------|----------------------------------------------------------------------------------------------------|
| [ <b>klávesa]</b>                         | stisknout klávesu                                                                                                    |
| < <b>ID&gt;</b>                           | čtení ID média                                                                                                    |
| <i>Položka</i>                            | položka menu                                                                                                    |
| HESLO                                     | název požadovaného hesla nebo název menu                                                                                                    |
| identifikátor<br>uživatel<br>typ události | identifikační médium (bezkontaktní karta nebo přívěsek)<br>uživatelem se rozumí osoba (zaměstnanec), kterému byl přidělen ID klíč<br>v textu uváděno také jako typ činnosti nebo přerušení prac. doby<br>je informace zobrazená na druhém řádku displaye ve snímacím režimu a ozna-<br>čuje směr průchodu (příchod, odchod), nebo důvod přerušení prac. doby (oběd,<br>lékař). |

### 1.3 Uvedení do provozu

Po připojení napájecího napětí je třeba zvolit a nastavit optimální konfiguraci dle podmínek instalace. Pokud byl terminál správně připojen k napájení, svítí na display aktuální datum, čas a uvítací text a logo.

Informační text v horní části display a logo lze uživatelsky změnit prostřednictvím obslužného software.

Pro vstup do menu stiskněte obě zelené šipky současně a zadejte heslo "9999" a potvrďte OK:

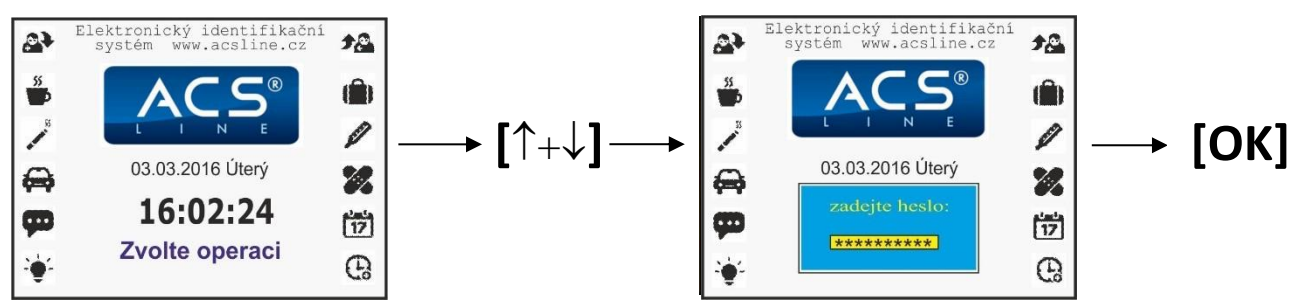

Vstoupili jste do menu, které slouží pro konfiguraci a nastavení vlastností terminálu. Stiskem rolovacích tlačítek  $\uparrow$  nebo  $\downarrow$  vyberte požadovanou skupinu funkcí a potvrďte tlačítkem **[OK]**.

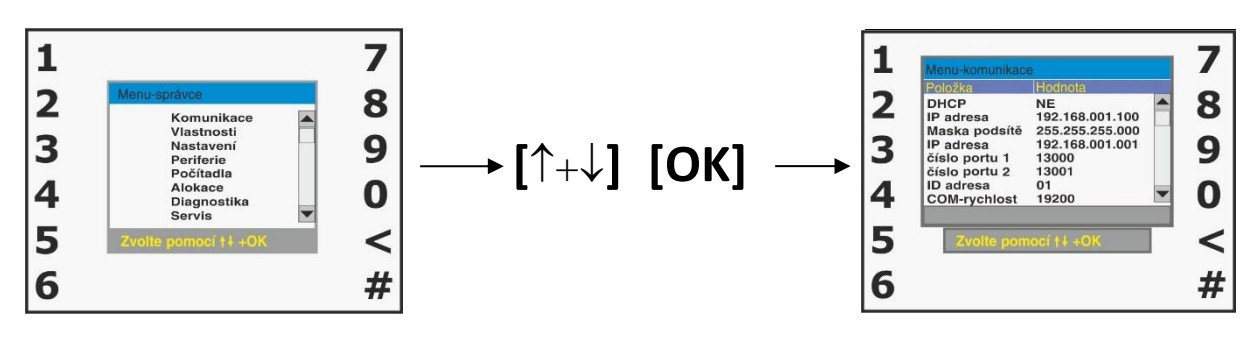

Pro úspěšné spojení s počítačem je třeba správně nastavit parametry **komunikace.** Nastavte IP adresu, masku podsítě (tyto údaje získáte od vašeho správce sítě), komunikační port 13000 musí být povolen na firewallu vaší sítě. ID adresu nastavte dle nastavení v obslužném programu. **Všechna nastavení a vlastnosti terminálu je možno dle potřeby změnit pomocí dalších položek v menu dle popisu v následujících kapitolách.** 

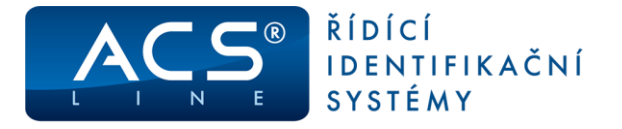

### 1.3.1 Defaultní nastavení

V případě nejasností konfigurace nebo nestandardního chování terminálů použijte funkci pro obnovu výrobního nastavení terminálu. Tuto funkci naleznete v menu **Servis/výrobní nastavení**.

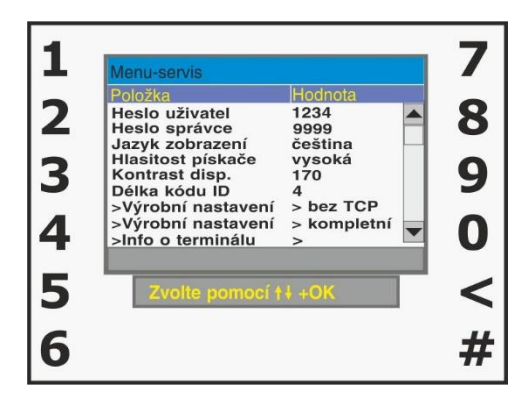

Použitím funkce se nastaví následující hodnoty: Komunikace: adresa = 1, rychlost = 19200, parita = žádná IP adresa: 192.168.1.100, maska podsítě: 255.255.255.0 Výchozí brána: 192.168.1.1. TCP port: 13 000 Spínání všech relé = spínací 5s Typ snímače EDK: EDK4 Heslo do menu se nastaví na "9999" Počítadla 1-5 se nastaví na hodnotu 0, což způsobí **ztrátu všech dat uložených v paměti!!!** 

Pro vyvolání funkce obnovy je možno také použít klávesu F4 v době po startu terminálu, kdy je zobrazena úvodní obrazovka. Zde je třeba použít heslo: 45454545.

# 2. Popis činnosti

### 2.1 Snímací režim

Je normální provozní stav po zapnutí a zvolení operace. V tomto režimu probíhá čtení identifikačních karet, jejich vyhodnocení a evidování průchodů. Na display je zobrazeno logo a informační text (které je možno uživatelsky změnit), dále aktuální datum, čas a hlavní provozní text. Výchozí text je nastavitelný v PC (defaultně: Zvolte operaci).

### 2.2 Volba typu průchodu

Ve výchozím stavu nebo po ukončení generování dat do terminálu je na display zobrazen uvítací text, dokud není zvolena některá operace. V tomto stavu nepřijímá terminál žádné karty.

Volba operace se provádí stiskem postranních tlačítek s požadovaným popisem a ikonkou. Pokud je stisknuté tlačítko obsazeno (viz kapitola <u>Nastavení operací</u>) zobrazí se text operace a je možno načíst kartu. Pokud danému tlačítku nebyla přiřazena operace v obslužném programu, zazní zamítací zvukový signál a volba se neprovede. Pro výběr operací lze také použít listování pomocí zelených tlačítek  $\uparrow$  a  $\downarrow$  ve středové části.

Další možností výběru operace je zadání operace číslem na numerické klávesnici. Stiskem tlačítka **[ESC]** přejde terminál do numerického režimu a číselně se zadává kód operace. Potvrzení zadání tlačítkem **[OK]** nebo **[#]**.

Pokud zadaný kód operace existuje, bude tato nastavena. V opačném případě zazní zamítací tón. Tuto možnost volby lze zakázat v menu **vlastnosti**.

Pokud jsou v obslužném programu zadány implicitní časy operací, budou mít vyšší prioritu. V požadovaný čas a operace bude automaticky nastavena zvolená operace.

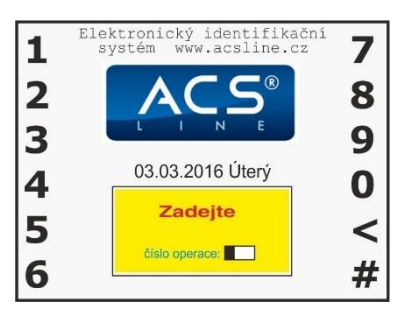

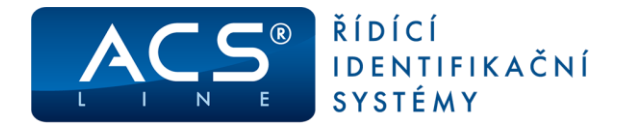

### 2.3 Identifikace

### Přečtením jakéhokoliv klíče je ověřen přečtený kód:

Pokud je kontrolovaný klíč ověřen jako platný, následuje zobrazení jména uživatele, popřípadě kódu ID klíče doprovázeno dlouhým zvukovým signálem. Zobrazí se první tři informační záznamy (např. saldo), pokud jsou nastaveny. Dále jsou vykonány navazující činnosti např. zápis události do historie, otevření dveří atd.

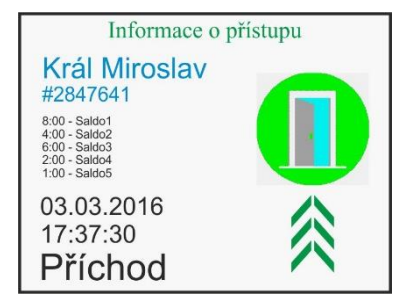

### Pro přehlednou orientaci je zobrazena ikona:

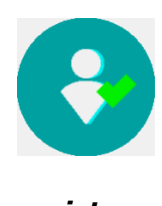

registrace úspěšná

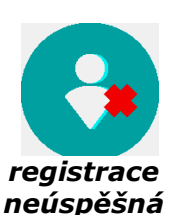

registrace úspěšná

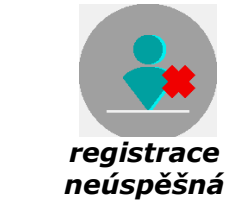

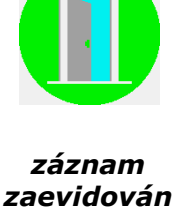

aevidovan přístup povolen

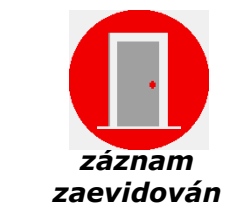

přístup zamítnut Stavová LED signalizuje oprávnění průchodu dle přístupových práv:

ZELENÁ – průchod povolen ČERVENÁ – průchod nepovolen

 Pokud je ověření negativní objeví se na display hláška "NEZNÁMÁ KARTA" a následuje 2x krátké písknutí.

V tomto případě terminál danou kartu vůbec nemá uloženou v paměti. Pokud se jedná o přidělenou kartu, je problém patrně v nastavení přístupových skupin do terminálu v obslužném programu.

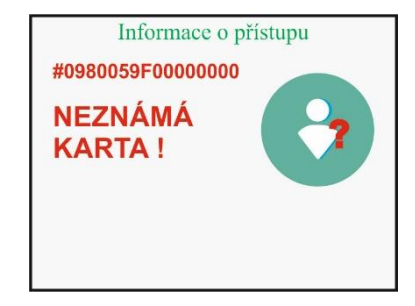

### 2.4 Informace o médiu

Terminál umožňuje zobrazení až pěti uživatelských údajů (např. odpracovaná doba, přesčas, nebo zbývající dovolená). Funkce je dostupná stiskem tlačítka **[INFO]**. Po jeho stisku ve snímacím režimu, a přiložení karty budou zobrazeny informace podle nastavení v obslužném programu (viz <u>Generování salda</u>).Je-li přiložen neznámý identifikátor, zobrazí se pouze jeho kód a text: NENALEZENO. Toto lze použít pro rozpoznání neznámého média.

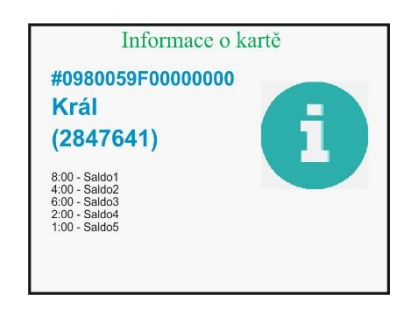

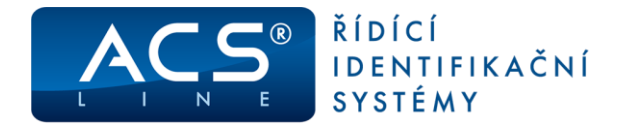

### Algoritmus vyhodnocení přístupových práv

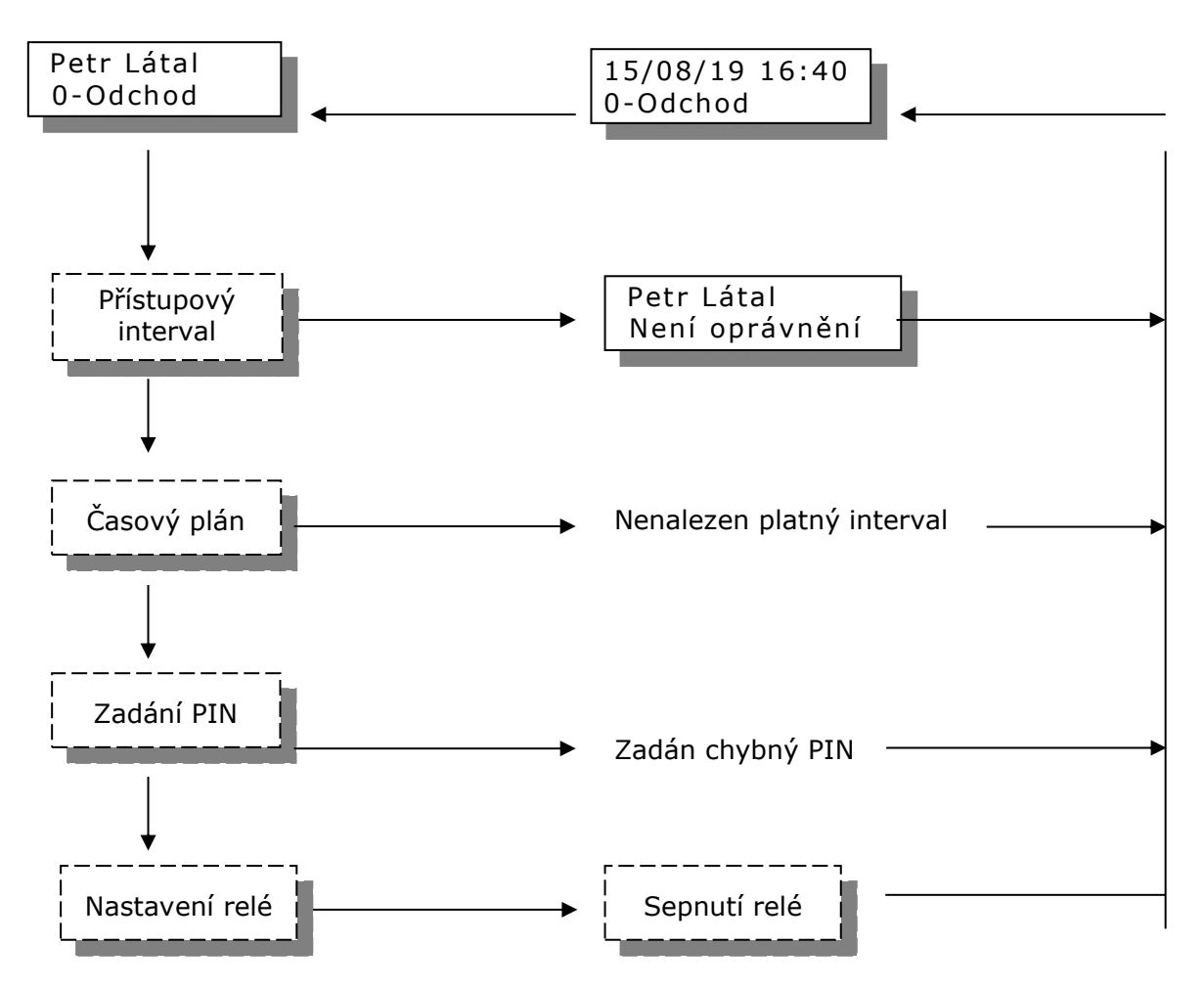

### Vyhodnocení oprávnění pro otevření dveří probíhá ve čtyřech fázích:

**Přístupový interval** – povoluje nebo zakazuje vstup všech karet. Jedná se o jeden časový interval od-do pro všechny dny stejný. V tomto intervalu lze s terminálem běžně pracovat, mimo interval vypíše na display vždy po přečtení karty hlášení: Není oprávnění.

Interval lze využít také pro trvalé otevření dveří. Např. v době od 8–16 hod bude trvale sepnuto relé 1 a lidé mohou libovolně procházet, mimo interval pracuje terminál "normálně".

Časový plán – vyhodnocuje oprávnění ke vstupu na základě nastavení časových oken pro jednotlivé dny v týdnu. Časy jsou definovány v rámci přístupových skupin. V případě nenalezení odpovídajícího časového okna nedojde k sepnutí relé, ale operace se zaeviduje normálně.

**PIN** – pokud je zapnuto potvrzení vstupu číselným kódem PIN, objeví se na display výzva k zadání čtyřmístného čísla. Pokud je zadán správný PIN, pokračuje se ve vyhodnocení.

**Nastavení relé** – v poslední fázi dochází již k samotnému spínání relé v závislosti na nastavení parametrů daného výstupu a zvolené operace. Operace zvolená pro daný průchod musí mít zadáno, které relé má spínat a toto relé musí být povoleno pro spínání.

Pokud není umožněn vstup dle přístupových práv a časových plánů je terminálem vždy generována operace 75 – nepovolený průchod.

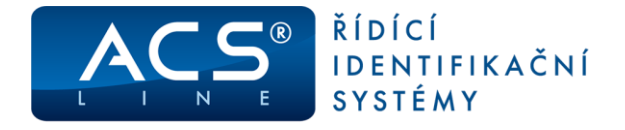

### 2.5 Menu

Vstup do menu: ve snímacím režimu stiskněte [ $\uparrow+\downarrow$ ] a dále použijte číselné klávesy pro zadání hesla. Přednastavené heslo je "9999" (toto heslo se nastaví vždy při změně nastavení pomocí funkce **Výrobní nastavení** a později je doporučeno jej změnit). Zadané heslo se potvrdí klávesou **[OK]**, na display se objeví hlavní menu.

Pro pohyb v menu slouží rolovací tlačítka [^] a [ $\downarrow$ ]. Výběr zobrazené položky [**OK**]. Některé položky menu obsahují podseznamy pro jednotlivá nastavení, přechod na další položku podseznamu je tlačítkem [**OK**].

Odchod do nadřazeného menu nebo opuštění menu je stiskem tlačítka [ESC].

#### Struktura menu:

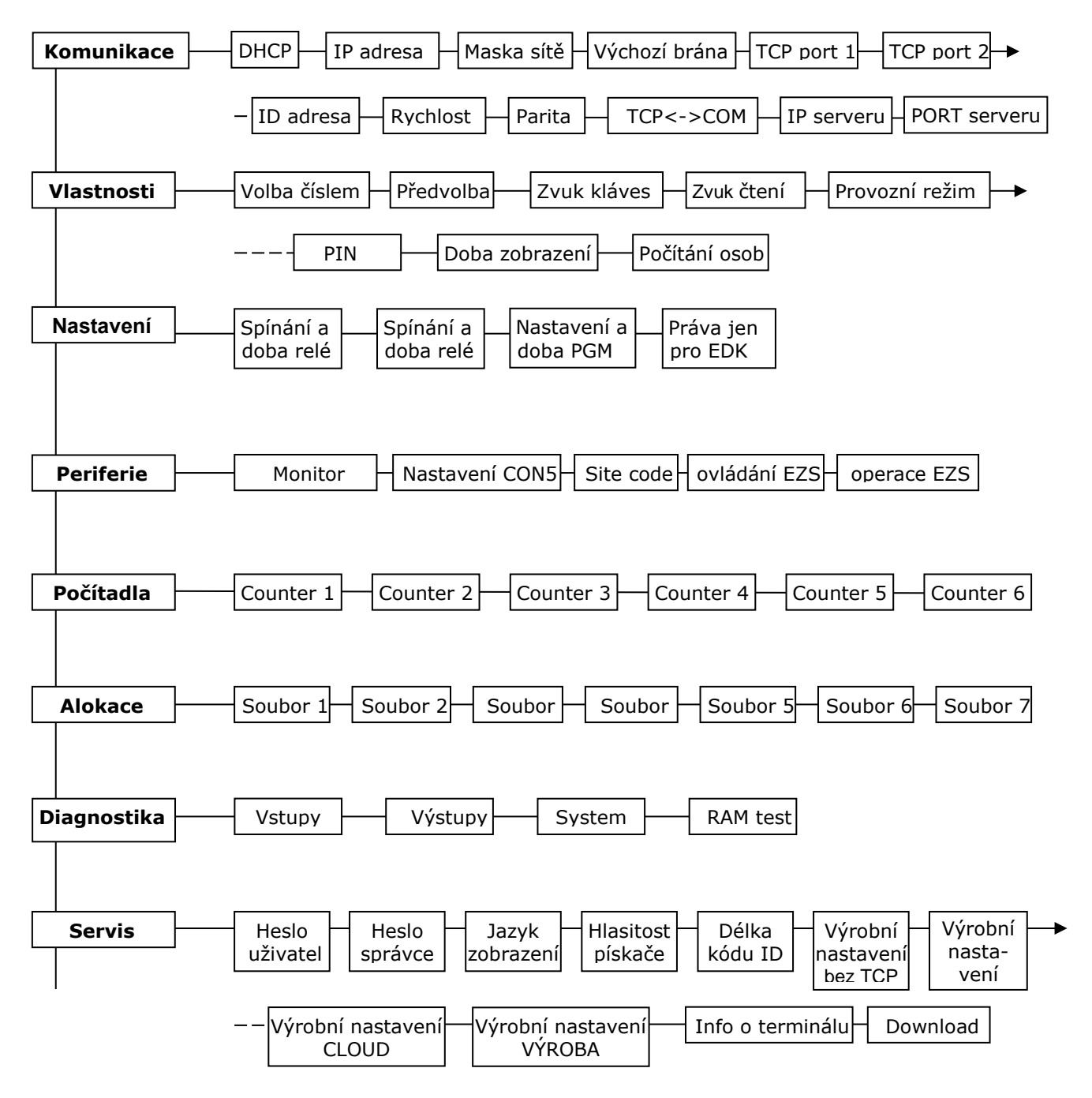

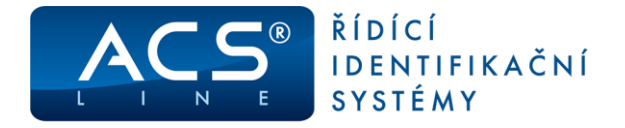

### 2.5.1 Komunikace

#### DHCP

Používá se pro automatickou konfiguraci terminálu připojeného do počítačové sítě. DHCP server přidělí terminálu IP adresu, masku sítě, implicitní bránu pro správnou komunikaci v síti.

#### IP adresa, Maska podsítě, Výchozí brána

Pokud není aktivní DHCP server, tak je třeba vyplnit pro připojení terminálu do sítě ETHERNET. Správné nastavení získáte od správce sítě, do které bude terminál připojen. IP adresa před nastavená z výroby je 192.168.1.100. MAC adresu je možno v případě potřeby zjistit v menu **Servis >** *informace o terminálu*.

#### **TCP** port

Komunikační port TCP, přes který probíhá komunikace na dané IP adrese. Musí být shodné s nastavením v ovládacím software. Nastavené porty musí být uvolněny na firewallu dané sítě.

#### ID adresa

Nastavení komunikační adresy. Správné nastavení adresy modulu je klíčové pro bezkolizní funkci více modulů na jedné komunikační lince. Pokud budou na sériovou linku COM1 připojeny další moduly musí mít každý jedinečnou ID adresu. Nastavená hodnota musí být shodná s nastavením v obslužném programu.

#### Rychlost, Parita

Nastavení přenosové rychlosti a parity na COM1 pro další připojená zařízení. Má vliv pouze, pokud je zapnuta volba TCP<->COM.

#### TCP<->COM

Defaultní hodnota = vypnuto. Při zapnutí této volby slouží terminál jako převodník TCP na RS485/232. Na linku COM1 lze připojit další moduly systému ACS-line. Z počítače se komunikuje vždy přes IP adresu nastavenou v terminálu a další připojené moduly jsou rozlišeny nastavením ID adresy.

#### IP serveru, PORT serveru

Používá se pouze pro cloudové řešení docházky. Zde je třeba nastavit veřejnou IP adresu a port serveru, na kterém běží aplikace SysDoch. Více informací získáte v samostatné dokumentaci k produktu SysDoch.

### 2.5.2 Vlastnosti

#### Volba číslem

Pokud je tato volba zapnuta, je umožněn výběr operace číselným kódem po stisku tlačítka **[F3].** Lze využít např. pro výběr operací s vyšším číslem, které nejsou dostupné pomocí tlačítek přímé volby.

#### Předvolba

AUTO = po přečtení identifikátoru zůstane nastavena poslední operace a čeká se na další kartu. VŽDY = po přečtení identifikátoru se nastaví úvodní text a je nutno znovu vybrat operaci Toto nastavení nemá vliv, pokud se používají přednastavené časy operací.

#### Zvuk kláves

Zapíná nebo vypíná zvukový signál při stisku klávesnice.

### Zvuk čtení

Zapíná nebo vypíná zvukový signál při čtení ID média.

#### Provozní režim

**Normální** – přečtený klíč je porovnáván se záznamy v databázi dle druhu provozu a teprve na základě ověření může být klíč vyhodnocen jako platný.

**Evidence** – všechny klíče, které jsou přečteny jsou vyhodnoceny jako platné, dojde k otevření dveří.

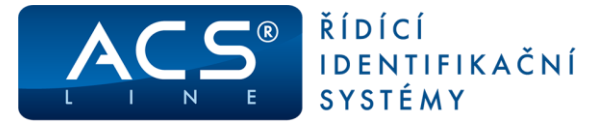

#### Zadávat PIN

Nastavuje požadování zadání číselného kódu (PIN) pro povolení vstupu. Pokud je zapnuto a v obslužném softwaru je nastaven PIN k danému ID médiu, je po jeho načtení vyžadováno zadání pinu pro dokončení operace.

#### Doba zobrazení

Nastavuje čas v sekundách, jak dlouho budou zobrazeny údaje ve funkci informace.

#### Počítání osob

Pokud je tato funkce zapnuta, bude terminál monitorovat přítomnost osob v objektu. Je možné propojit terminál s ústřednou EZS (popsáno v kapitole <u>Periferie</u>). Při zapnutí této funkce lze automaticky ovládat EZS-viz samostatný návod pro tyto funkce.

### 2.5.3 Nastavení

### Spínání RELÉ1, RELÉ2

Nastavuje charakter výstupních relé pro ovládání zámku dveří nebo turniketu, při průchodu. Lze nastavit 4 stavy pro každé výstupní relé. Volba hlídání dveří bude funkční, pokud je na vstupu X1 nebo X2 připojen dveřní kontakt. Výstup sepne na nastavenou dobu pouze, jen když jsou dveře zavřené.

**V režimu hlídání dveří** se kontroluje pomocí spínacího kontaktu momentální stav dveří (sepnutý kontakt = zavřeno, rozepnutý = otevřeno). Změna stavu dveří je signalizována, pokud je povolen je spuštěn alarm a do historie událostí jsou generovány následující operace:

| Operace | Číslo karty | Popis                                             |
|---------|-------------|---------------------------------------------------|
| 77      | 0           | Otevření dveří bez čtení karty (násilné otevření) |
| 78      | 0           | Zavření dveří po násilném otevření                |
| 79      | 0           | Nezavřené dveře (po nastavené intervalu)          |
| 78      | poslední    | Zavření dveří po přečtení karty                   |
| 79      | poslední    | Nezavřené dveře po přečtení karty                 |

Tyto operace musí být definovány v obslužném programu pro správnou evidenci historie.

#### Doba RELÉ1, RELÉ2

Nastavuje dobu sepnutí příslušného relé v rozsahu 0-99s. Doba se nastavuje ve vteřinách a určuje dobu sepnutí pro každé relé samostatně. Po vyhodnocení oprávnění ke vstupu dojde k sepnutí relé dle nastavení, na display jsou zobrazeny informace dle kapitoly <u>Identifikace</u>.

#### Nastavení a doba PGM

Nastavuje charakter a dobu sepnutí programovatelného výstupu PGM. Tento výstup může výt konfigurován pro různé činnosti v závislosti na stavu terminálu dle níže uvedené tabulky. Lze kombinovat více funkcí. Výsledný kód pro nastavení se získá sečtením hodnot požadovaných funkcí.

| Funkce                 | Hodnota | Popis                                                   |
|------------------------|---------|---------------------------------------------------------|
| platná karta           | 1       | Sepne v případě průchodu platnou kartou                 |
| nepovolený přístup     | 2       | Sepne v případě průchodu kartou s nepovoleným přístupem |
| alarm násilné otevření | 4       | Sepne v případě násilného otevření dveří                |
| alarm nezavření dveří  | 8       | Sepne v případě nezavření dveří v nastaveném intervalu  |
| jako další relé        | 128     | Pracuje jako RELÉ3 = stejné použití jako RELÉ1-2        |

#### Práva EDK

Pokud je zapnuto a používají se časová okna pro přístup, je platnost oprávnění omezena pouze na externí snímače. Používá se v případě, když terminál ovládá hlavní vstup do budovy: externí snímač dovnitř pouští dle oprávnění a terminál ve směru ven pouští vždy.

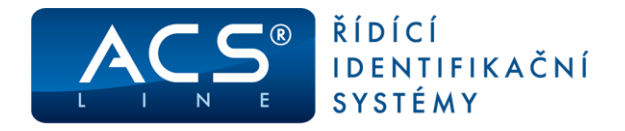

### 2.5.4 Periferie

### COM1 monitor

Pokud je tato volba zapnuta, budou vždy při přečtení karty odeslány přes sériovou linku načtené údaje o kartě a osobě. Lze využít pro on-line monitorování ve spojení s kamerovým systémem.

### Nastavení CON5

Určuje způsob připojení a komunikace přes port CON5 (např. komunikace s ústřednou EZS).

- 0 = žádná komunikace
- 1 = formát WIEGAND 26 při každém přečtení karty je vyslán tento kód
- 2 = seriál RS232 TTL- při každém přečtení karty je vyslán řetězec s kódem karty a jménem osoby
- 3 = modul ER80 připojení externí jednotky rozšířujících vstupů a výstupů

### Site code

Tato položka má význam pouze, pokud je nastaven port EZS = 1. Určuje generovaný "site code" ve výstupních datech formátu WIEGAND. Pokud je nastaveno 255 generuje se skutečně načtený SITE kód, v opačném případě bude vložena nastavená hodnota.

### ovládání EZS

Způsob zapínání EZS. Požadavek na zapnutí může být vyvolán při funkci "počítání lidí" nebo volbou čísla operace, která je stanovena pro zapínání. Nastavení určuje relé, které má sepnout případně kolikrát se bude simulovat přiložení karty při datové komunikaci s ústřednou EZS. Pokud je nastaveno "none" je pouze zobrazen informační text na display.

#### operace EZS

Přiřadí operaci, jejíž volbou je možno provést manuální zapnutí připojené EZS. Vybraná operace musí být přiřazena a nastavena v obslužném programu v počítači. Po zvolení této operace a přiložení karty se provede činnost dle nastavení parametru "ovládání EZS". Výchozí nastavení je 85. Volba této operace ve snímacím režimu je možná pouze číselným zadáním. Současně musí být zapnuta funkce Počítání osob.

### 2.5.5 Počítadla

Umožňuje kontrolovat nebo nastavovat hodnoty počítadel záznamů v jednotlivých souborech. Počítadlo vždy určuje aktuální počet záznamů v souboru, a informuje tak systém o datech, která může využívat. Všechna počítadla se nastavují hardwarově a nulují programově z počítače při zavádění a čtení dat, proto jejich ruční nastavení neprovádějte, pokud nejste dobře obeznámeni s touto problematikou, mohlo by dojít **ke ztrátě dat**. Návaznost počítadel na paměťové soubory je patrná z tabulky v následující kapitole.

### 2.5.6 Alokace

Tato volba dovoluje změnit přednastavené velikosti jednotlivých souborů nastavených z výroby. Takový požadavek vznikne v případě potřeby použití více záznamů, než je max. počet pro daný soubor.

| Soubor | Popis                                     | Výrobní<br>nastavení | Změna | Počítadlo |
|--------|-------------------------------------------|----------------------|-------|-----------|
| 1      | Maximální počet časových plánů            | 500                  | Ano   | C1        |
| 2      | Maximální počet operací                   | 100                  | Ano   | C2        |
| 3      | Nevyužito                                 | 0                    | Ne    |           |
| 4      | Maximální počet aktivních uživatelů       | 4000                 | Ano   | C4        |
| 5      | Maximální počet přístupových skupin       | 9999                 | Ano   |           |
| 6      | Maximální počet záznamů historie docházky | výpočet *            | Ne    | C5        |
| 7      | Maximální počet záznamů historie 2        | 0                    | Ano   |           |

\*) Při změně hodnot velikostí souborů dojde vždy k dopočítání souboru 6 podle zbývající volné paměti.
 POZOR – při změně alokace dojde k nulování počítadel a tím ke ztrátě všech provozních dat.

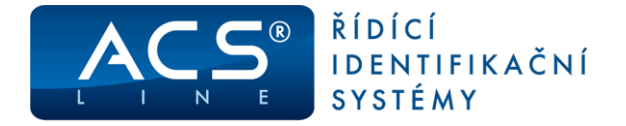

### 2.5.7 Diagnostika

Skupina testů pro kontrolu správné funkce terminálu (vstupy, výstupy, systém, paměť). **POZOR – při testu paměti dojde k jejímu vymazání a tedy ztrátě všech provozních dat.** 

### 2.5.8 Servis

#### Heslo uživatel, heslo správce

Zde je možno změnit hesla, které chrání vstup do menu a zamezuje tak neoprávněné manipulaci v nastavení terminálu. Doporučujeme vždy změnit hesla po uvedení do provozu. Heslo Správce slouží pro vstup do konfiguračního menu. Heslo uživatel umožňuje přístup k funkci

Heslo Správce slouží pro vstup do konfiguračního menu. Heslo užívatel umožňuje přístup k funkci načítání nových ID médií.

#### Jazyk zobrazení

Změna jazyka pro zobrazení všech vnitřních textů terminálu. Texty, které jsou uživatelsky definovány, nebudou změněny a je třeba je nastavit v obslužném programu.

#### Hlasitost pískače

Umožňuje nastavit dvě úrovně hlasitosti zvukové signalizace. V případě požadavku na úplné vypnutí zvuku rozpojte propojku JP2. Další možnosti zvuku lze nastavovat v menu <u>Vlastnosti</u>.

#### Délka kódu ID

Přednastavená hodnota je 4 byty. Zmenšením hodnoty se zmenší nároky na prostor v paměti a bude možno zvýšit počet karet uložených v terminálu. Změny se projeví po přerozdělení paměti v menu Alokace. Toto nastavení změňte pouze v případě, že potřebujete zapsat takové množství dat, že vypočtená velikost souboru 6 bude nedostačující.

#### Výrobní nastavení

**Obnova bez TCP** – Použitím této funkce nedojde k resetování nastavení TCP komunikace. Pokud je terminál v režimu CLOUD nebo výroba tak se toto také nezmění. Počítadla 1-5 se nastaví na hodnotu 0, což způsobí ztrátu všech dat uložených v paměti

**Kompletní obnova** – Použitím funkce se zruší režim CLOUD nebo VÝROBA, SOUČASNĚ SE VŽDY RESETUJÍ parametry komunikace a budou přepsány na níže uvedené hodnoty. Komunikace: adresa = 1, parita = žádná, rychlost = 19200 IP adresa: 192.168.1.100, maska podsítě: 255.255.255.0; Výchozí brána: 192.168.1.1; TCP port: 13 000 Spínání všech relé = spínací 5 sekund; Typ snímače EDK: EDK2; Heslo do menu: "9999" Počítadla 1-5 se nastaví na hodnotu 0, což způsobí ztrátu všech dat uložených v paměti!!!

**Obnova CLOUD** – Slouží pro přepnutí terminálu pro použití v portálu BezvaDochazka.cz. Pokud provozujete cloudový docházkový systém Bezva Docházka, je nutné použít tuto volbu pro správnou funkci terminálu.

**Obnova VÝROBA** – Použitím této funkce se z terminálu stane terminál výrobní s rozšířenými možnostmi evidence časů práce, zakázek, výrobků apod. Pro používání terminálu ve výrobním režimu musíte mít zakoupený rozšiřující modul "výroba" v licenci programu ADS4. Bližší podrobnosti najdete na webových stránkách www.acsline.cz v sekci "pro partnery".

bizsi pourobnosti najuete na webových strankách www.acsine.cz v sekci "pro partner

Informace o terminálu – Zobrazí informace o stavu a provozu terminálu.

#### Download

Nahrání aktualizovaného SW (firmware) do terminálu. Po vstupu do této položky bude vypnuto zobrazení display a pouze blikají červené stavové LED. Modul čeká na data z počítače. Zrušení tohoto režimu lze pouze odpojením napájecího napětí nebo stiskem **[ESC]** + **[OK]**.

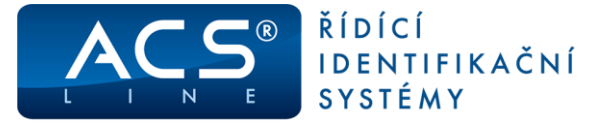

Pro nahrávání programu do terminálů se používá program ACS Control Panel, který umožňuje také další možnosti ovládání a konfigurace terminálu. Pokud se používá nejnovější verze programu Control Panel (od 1.12) není nutné vstupovat do režimu download, po spuštění nahrávání na PC se terminál automaticky restartuje a započne přenos dat za předpokladu, že komunikace pracuje správně.

#### ! Vždy po nahrání vyšší verze software poveď te obnovu na výrobní nastavení!

V některých případech, pokud se download nepodaří rozběhnout je třeba manuálně v počítači přiřadit dané IP adrese fyzickou adresu terminálu (MAC). MAC adresa terminálu je z výroby nastavena na: **00-4F-49-0D**-xx-xx, kde xx-xx je doplněno podle posledních 4 znaků výrobního čísla v hex vyjádření. Např. pro terminál s výr. číslem 140556041984 bude xx-xx = 07-C0.

Pro přiřazení použijte příkaz spuštěný v příkazovém řádku: ARP -s IPadresa MACadresa Tedy např. arp -s 192.168.1.100 00-4F-49-0D-07-C0

Poté ověřte dostupnost zařízení příkazem PING 192.168.1.100 a pokud zařízení odpovídá je možno zahájit download.

### 3. Instalace

Modul KT700 je určen pro povrchovou montáž na jakýkoliv pevný podklad. Jako první krok instalace připevněte pomocí čtyř hmoždinek kovový držák terminálu na zeď. Po sejmutí horního krytu terminálu, který je zajištěn čtyřmi šrouby na zadní straně, jsou přístupné připojovací svorkovnice. Při snímání krytu POZOR na kabel propojení horní části se základnou. Po dobu montáže doporučujeme kabel odpojit, aby nedošlo k jeho poškození. Před odpojení kabelu odstraňte pojistku a po zacvaknutí kabelu pojistku opět nalepte.

### Odpojení i připojení všech periférií provádějte vždy při vypnutém napájení!

Otvorem v zadním krytu proveďte přívodní kabeláž. Po připojení kabeláže a zavření krytu se celý modul nasune na konzolu a posunem směrem dolů zafixuje. Při opětovné demontáži terminálu z držáku je třeba nejprve uvolnit fixační západku na spodní straně nalevo od středu. Pro tento účel je nejlépe použít dlouhý nůž.

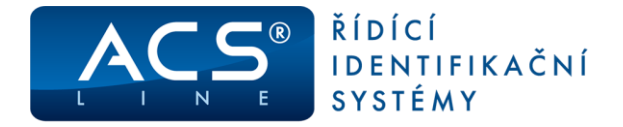

### 3.1 Základní deska elektroniky

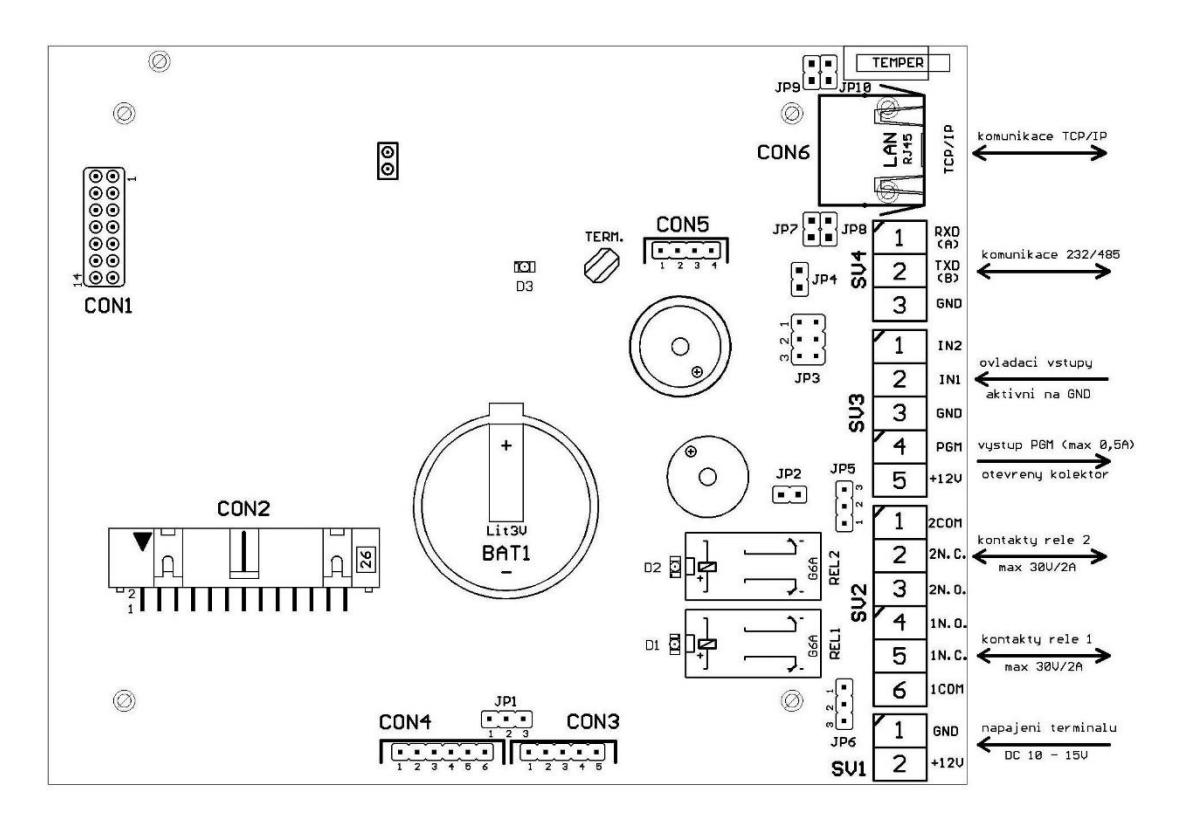

SV1, SV2, SV3, SV4 – hlavní svorkovnice pro připojení napájení, komunikace, vstupů a výstupů Podrobný popis je v následujících tabulkách

| CON1   | vyhrazeno pro servis                  | JP1 | volba napájení externí čtečky CON4 |
|--------|---------------------------------------|-----|------------------------------------|
| CON2   | propojení horního dílu terminálu      |     | propojeno 1–2 = 5 V                |
| CON3   | připojení externího snímače EDK       |     | propojeno 2–3 = 12 V               |
| CON4   | nedokumentováno                       | JP2 | odpojení zvukové signalizace       |
| CON5   | <u>připojení rozšiřujících modulů</u> | JP3 | volba typu sériového rozhraní      |
| CON6   | LAN připojení k síti ETHERNET         |     | propojeno 1–2 = RS485              |
| D1, D2 | indikace sepnutí relé                 |     | propojeno 2–3 = RS232              |
| D3     | systémová LED                         | JP4 | zapojení interního zakončovacího   |
|        | bliká v režimu DOWNLOAD               |     | rezistoru pro linku RS 485         |
|        |                                       |     |                                    |

JP5 propojení společného kontaktu relé 2 na +12 V nebo GND
 JP6 propojení společného kontaktu relé 1 na +12 V nebo GND
 JP7, JP8 propojení napájení +12 V vedeného přes ETHERNET rozhraní (nelze použít v 1GB sítích)
 JP9, JP10 propojení napájení GND vedeného přes ETHERNET rozhraní (nelze použít v 1GB sítích)

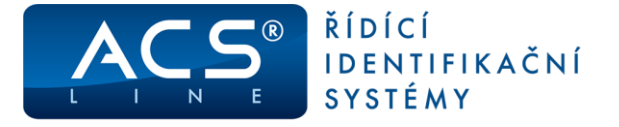

### Podrobný popis zapojení svorkovnic a konektorů

| SV1 | Signál            | Směr  |
|-----|-------------------|-------|
| 1   | Napájení OV – GND | Vstup |
| 2   | Napájení + 12 V   | Vstup |

| SV2 | Signál                                                        | Směr   |
|-----|---------------------------------------------------------------|--------|
| 1   | Relé č. 2 – společný kontakt                                  | Výstup |
|     | propojeno se svorkou SV1/1 pokud JP5=2-3, SV1/2 pokud JP5=1-2 |        |
| 2   | Relé č. 2 – rozpínací kontakt                                 | Výstup |
| 3   | Relé č. 2 – spínací kontakt                                   | Výstup |
| 4   | Relé č. 1 – spínací kontakt                                   | Výstup |
| 5   | Relé č. 1 – rozpínací kontakt                                 | Výstup |
| 6   | Relé č. 1 – společný kontakt                                  | Výstup |
|     | propojeno se svorkou SV1/1 pokud JP6=2-3, SV1/2 pokud JP6=1-2 | •      |

| SV3 | Signál                                                      | Směr   |
|-----|-------------------------------------------------------------|--------|
| 1   | Vstup IN2 – dveřní kontakt (aktivace propojením na GND)     | Vstup  |
| 2   | Vstup IN1 – odchodové tlačítko (aktivace propojením na GND) | Vstup  |
| 3   | GND (spojeno na SV1/1)                                      | Výstup |
| 4   | PGM výstup – spíná proti +12V (max. 500 mA)                 | Výstup |
| 5   | +12V (spojeno na SV1/2)                                     | Výstup |

| SV4 (COM1) | Signál                  | Směr         |
|------------|-------------------------|--------------|
| 1          | Sériová linka – RxD (A) | Vstup/výstup |
| 2          | Sériová linka – TxD (B) | Vstup/výstup |
| 3          | GND (spojeno na SV1/1)  | Výstup       |

| CON3 | Signál                         | Vodič                      |
|------|--------------------------------|----------------------------|
| 1    | GND                            | Oranžovo-bílý, Zeleno-bílý |
| 2    | Napájení čtečky +12V           | Oranžový                   |
| 3    | Data ze čtečky                 | Zelený                     |
| 4    | Zelená LED čtečky              | Hnědý                      |
| 5    | Beep – ovládaní pískače čtečky | Hnědo-bílý                 |

| CON5 | Signál připojení EZS nebo rozšiřujících modulů dle nastavení |
|------|--------------------------------------------------------------|
| 1    | GND                                                          |
| 2    | Tamper kontakt krytu                                         |
| 3    | Data1 / SCL                                                  |
| 4    | Data0 / SDA                                                  |

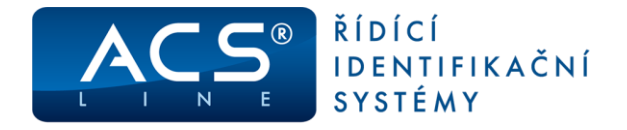

### 3.2 Typické zapojení

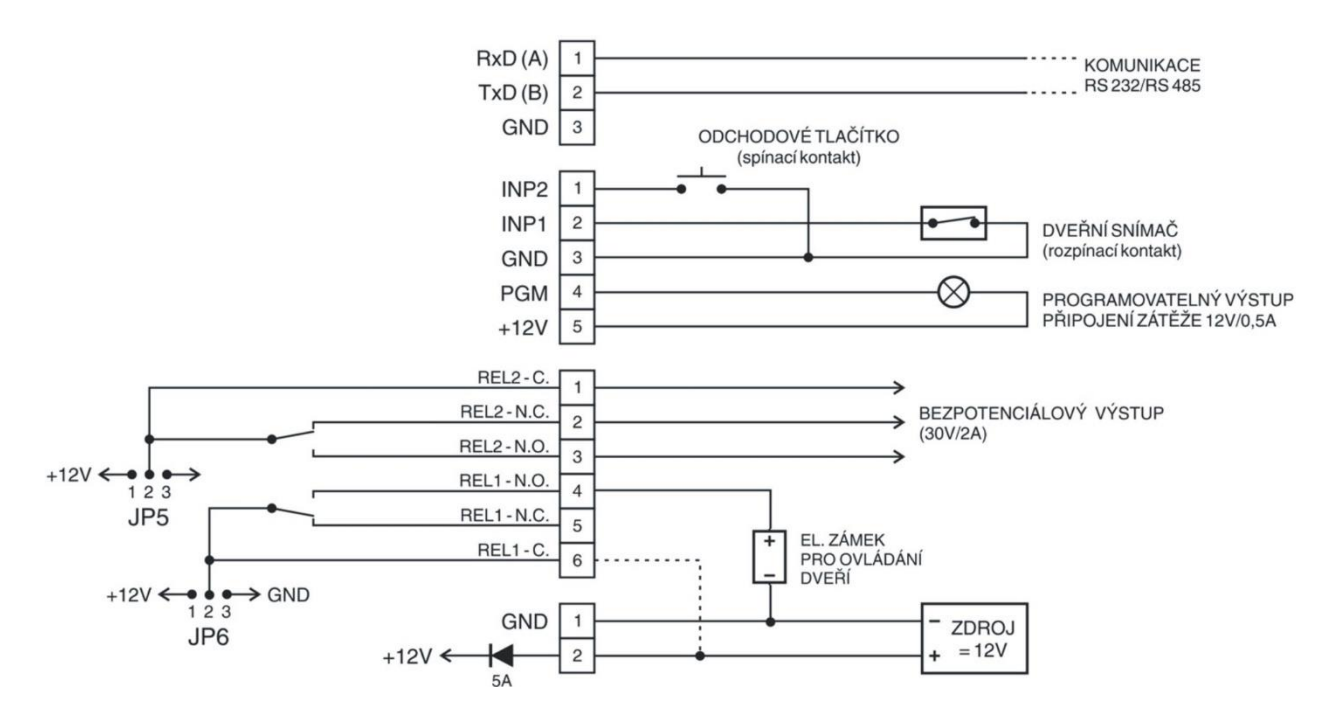

## 3.3 Připojení k síti LAN

Pro komunikaci terminálu s počítačem je třeba zajistit jeho připojení do sítě ETHERNET 10/100 BASE-T. V rámci sítě se terminál bude chovat jako zařízení s vlastní IP adresou na, kterou lze komunikovat. Správné nastavení proveďte pomocí menu <u>Komunikace</u>.

Připojení se provede přes konektor CON6 běžným patch-kabelem do zásuvky rozvodů strukturované kabeláže nebo přímo do switche. Po správném připojení kabelu se na konektoru rozsvítí zelená led. Žlutá led signalizuje blikáním probíhající komunikaci. Pro ověření správného připojení ověřte dostupnost zařízení v síti příkazem PING.

### Zapojení propojovacího kabelu dle normovaného rozhraní ETHERNET (T568A/T568B).

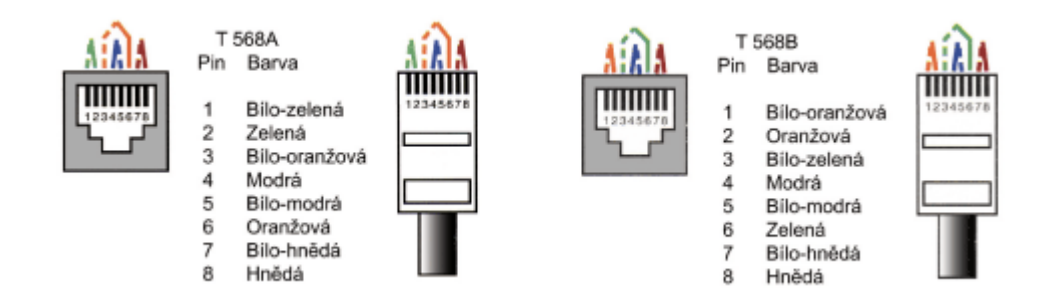

Při propojení napřímo do síťové karty PC je třeba použít křížený kabel.

V případě potřeby je možno přes strukturovanou kabeláž a CON6 vést také napájecí napětí pro terminál (dle kompatibility s 802.3af). V takovém případě musí být propojeny všechny propojky JP7 – JP10. Na druhé straně vedení před prvním aktivním prvkem bude umístěn rozbočovací modul RM201, ke kterému se připojí napájecí zdroj.

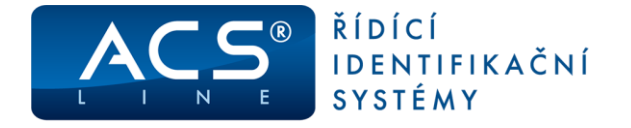

### 3.4 Sériové rozhraní RS485 – na JP3 propojeno 1, 2

Terminál KT700 komunikuje výhradně pomocí ETHERNET rozhraní, ale může současně sloužit jako převodník ETHERNET/RS485. Na sběrnici RS485 lze připojit další moduly systému ACS-line (např. AL20), které budou komunikovat přes stejnou IP adresu jako samotný terminál. V menu **Komunikace** musí být zapnuta volba **TCP**<->**COM**. Terminál samotný bude mít ID adresu =1. Všechny další moduly musí mít správně nastavenou jedinečnou ID adresu, aby nedošlo ke kolizi komunikace na lince.

### 3.5 Sériové rozhraní RS 232 – na JP3 propojeno 2, 3

Je standardní sériové rozhraní určeno pro připojení dalších periférií. Propojovací vedení musí obsahovat 3 vodiče (TxD, RxD, GND). Pokud je zapnuta volba **TCP<->COM** v menu **Komunikace** funguje terminál jako universální převodník ETHERNET/RS232. Nebo dle nastavení periférií (kapitola <u>Periferie</u>) bude přes tento port probíhat výstup dat pro monitorovací systém nebo tiskárnu.

Maximální délka vedení je 15 m (při optimálních podmínkách, stíněným kabelem cca 20 m).
 Počet vodičů 3 + stínění, minimální průměr 0,2 mm.

### Zapojení RS 232:

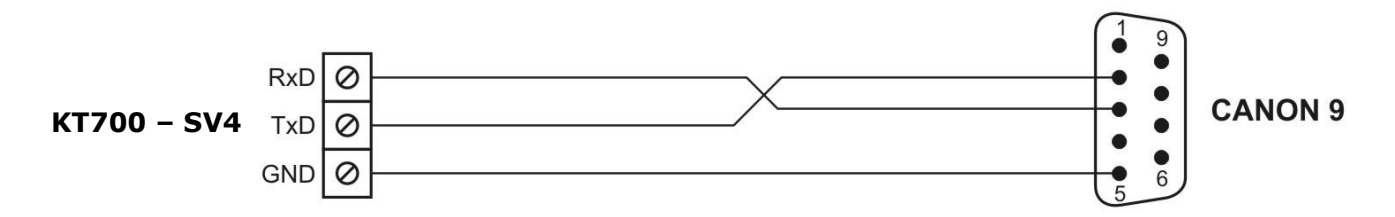

# 4. Základní aplikace

### 4.1 Docházka s ovládáním dveří

Příklad klasického uplatnění terminálu KT700 ve spojení s externím snímačem EDK4x. Popsané zapojení slouží pro ovládání hlavního vstupu do budovy.

Snímač EDK je umístěn venku před vchodem a po přečtení karty otevře dveře a zaeviduje příchod. Při odchodu z budovy eviduje důvod odchodu. Zároveň je zajištěno hlídání stavu dveří pomocí magnetického kontaktu. Terminál kontroluje, zda nezůstaly dveře otevřené nebo zda nedošlo k jejich násilnému otevření. Spínání relé bude pro všechny operace nastaveno stejně.

**Odchodové tlačítko** lze připojit v režimu hlídání dveří na vstup INP2. Použít lze libovolný spínací kontakt.

Nastavení operace pro externí čtečku naleznete v kapitole <u>Nastavení operací</u>.

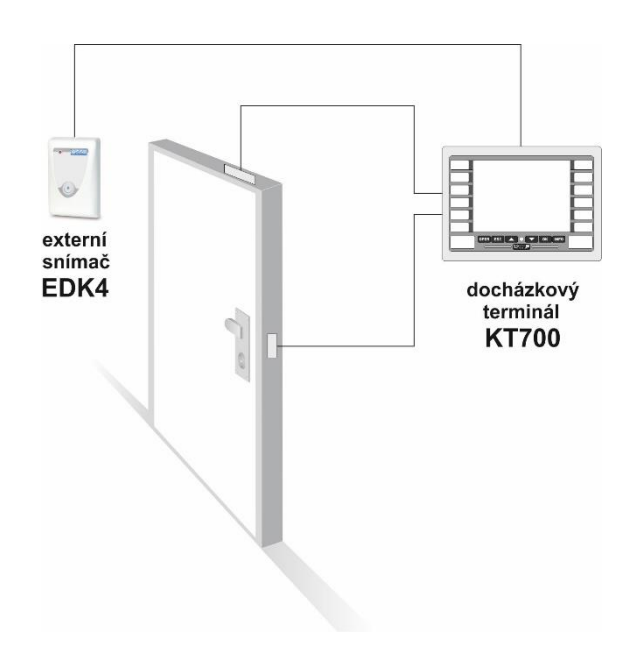

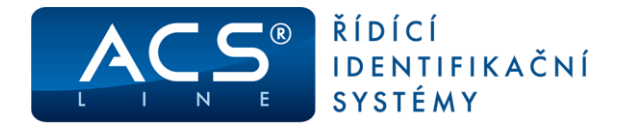

### 4.2 Docházka s ovládáním turniketu

Při použití terminálu KT700 pro ovládání turniketu je tento umístěn na vnitřní (odchodové) straně turniketu a externí snímač EDK bude umístěn na venkovní (příchodové) straně.

Spínání relé pro operaci snímače EDK (příchod) bude nastaveno na relé 1, které ovládá uvolnění turniketu směrem dovnitř. Všechny ostatní operace evidované na terminálu budou spínat relé 2, pro uvolnění turniketu opačným směrem.

Nastavení operace pro externí čtečku naleznete v kapitole <u>Nastavení operací</u>.

### Ukázkové schéma zapojení ovládání turniketu:

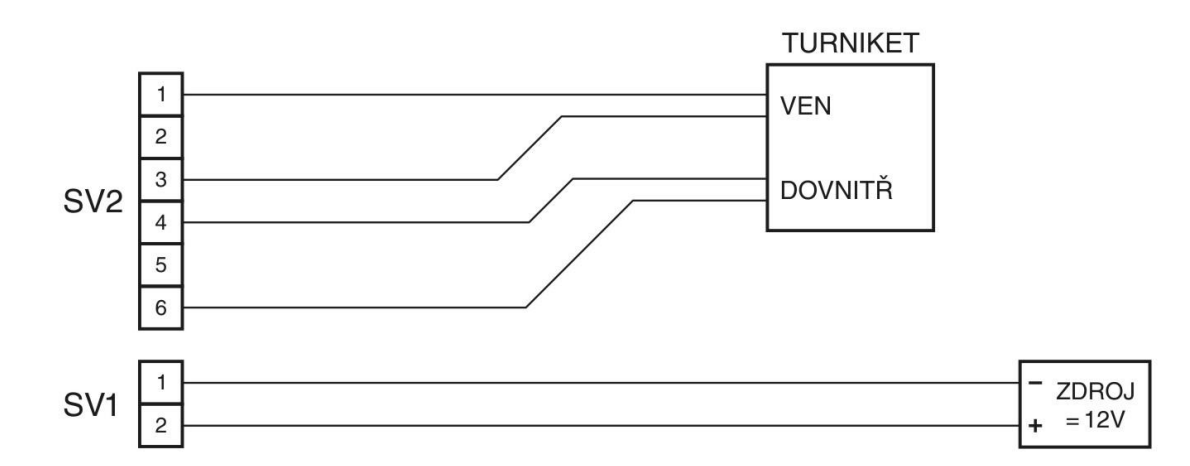

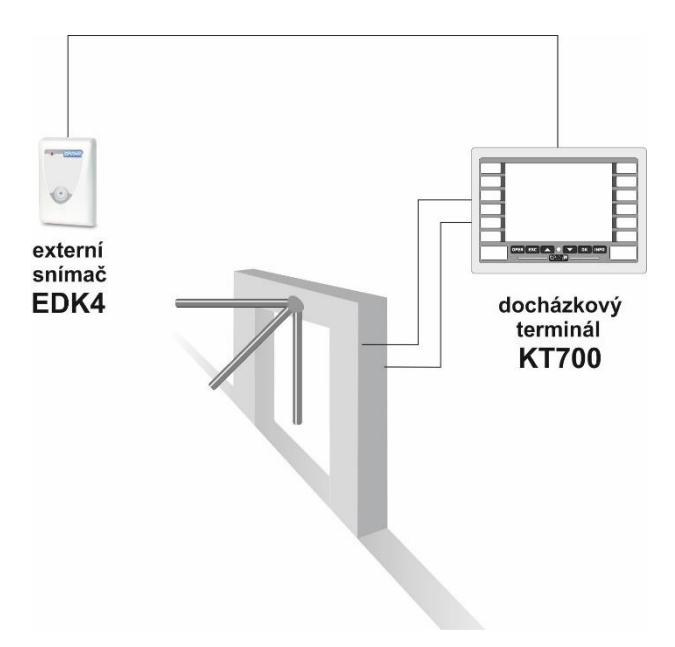

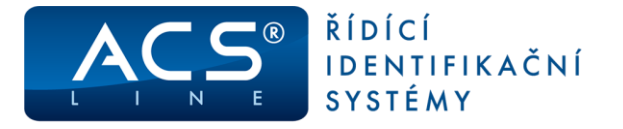

### 4.3 Připojení periferii na CON5

Konektor CON5 poskytuje multifunkční otevřené rozhraní pro připojení dalších periférií k terminálu KT700, které mohou být takto ovládány.

- ovládání EZS výstup dat ve formátu WIEGAND 26 nutno doplnit oddělovací modul OEZS1, který se zasune do konektoru CON5. Na svorkách modulu OEZS1 jsou k disposici signály DATA0, DATA1, GND a TAMPER pro přímé propojení do EZS.
- Výstup dat RS232 TTL např. pro titulkovač kamerového systému nebo on-line monitorování. POZOR: napěťové úrovně jsou 5 V. Pouze s modulem OTX1 lze připojit přímo na COM port PC.
- 3) Připojení rozšiřujících modulů ER80 pro zvětšení počtu vstupů a výstupů. Maximálně lze připojit 4 moduly ER80 a tím rozšířit počet výstupních relé až na 32 (relé jsou číslovány 3,4...32).

### Pro správnou funkci připojených periférií je třeba provést nastavení v menu periferie.

Na konektoru CON5 je vyveden také TAMPER kontakt krytu pro kontrolu neoprávněné manipulace s terminálem. TAMPER přivádí v klidu (zavřený kryt) na konektor CON5 +12 V DC a v aktivním stavu (otevření krytu) je propojen na GND. Tímto signálem je zajištěno případné napájení rozšiřujícího modulu.

### 4.4 Připojení snímače čárových kódů

POUZE v režimu Výroba, lze k terminálu připojit skener čárových kódů, který disponuje komunikací RS232.

Skener umožňuje rychlé načtení číselných údajů pro výrobní operace jakoby zadány z klávesnice. Pro správnou funkci je potřeba mít nastavenou komunikaci RS232 na propojce JP3 a **rychlost komunikace podle typu a nastavení snímače** (menu/komunikace/COM-rychlost). Doporučený typ snímače CCD 1500P RS232.

- napájení čtečky CON4 (piny 1-GND a 3-JP1)
- propojka JP1 do polohy 5 V
- komunikace svorka SV4 RXD (A)

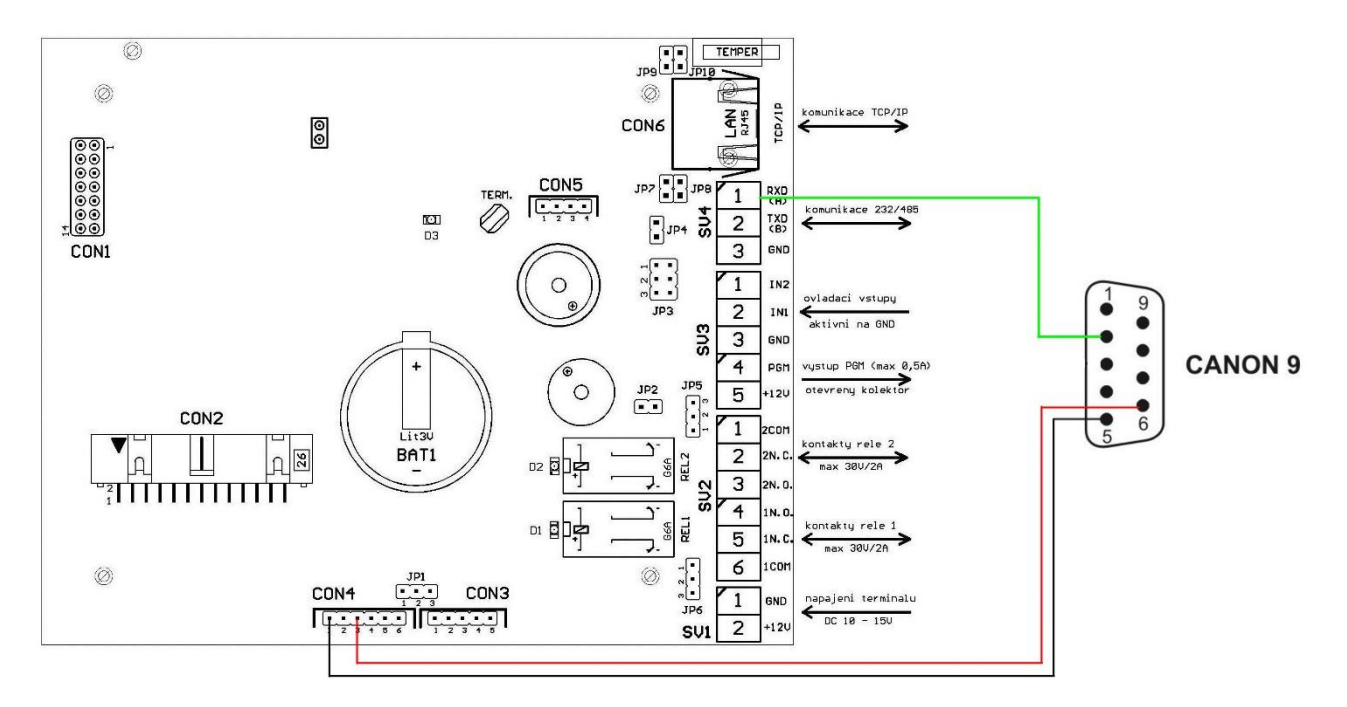

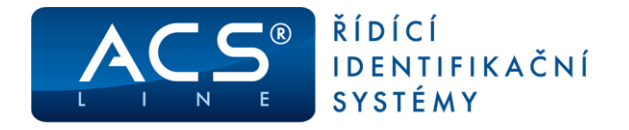

# 5. Spolupráce s programem ADS4

Pro správnou funkci terminálu s docházkovým a přístupovým programem ADS4 je třeba nastavit seznam připojeného hardware a nakonfigurovat jeho parametry pro komunikaci a provozní data.

### 5.1 Kompatibilita

Od verze **firmware 3.03 byla změněna struktura** komunikačního protokolu při načítání historie z terminálu. Při použití této verze firmware je nutné používat instalaci programu ADS release 4.7.403.57 a vyšší. Ve starších verzích docházkového systému není terminál KT700 podporován. V případě upgrade starší verze terminálu KT600 verze základní desky 4 je možné použít horní díl terminálu KT700 a terminál využívat dále jako KT600 s novým designem.

### 5.2 Definice hardware

V menu terminály/terminály vytvořte seznam všech terminálů, které bude program obsluhovat. Pro každý terminál je třeba nastavit následující:

-

Kód terminálu – označení pro interní použití

Popis – Textové označení pro interní použití

**Text na terminálu** – zde vložte text, který bude zobrazen na display terminálu pokud není vybrána žádná operace

Určení terminálu – docházkový

**Driver nastavte ACS-line** 

Typ terminálu: KT700

Kód linky LINKI

Driver ACSLine Typ terminálu KT700

On-line identifikátor

### V sekci Parametry -

pokračujte v nastavení komunikačních parametrů připojeného terminálu.

Typ k

Hostitel (IP) 192.168.1.10

13000

Port

15500

✓ <u>O</u>K X Storno

Port

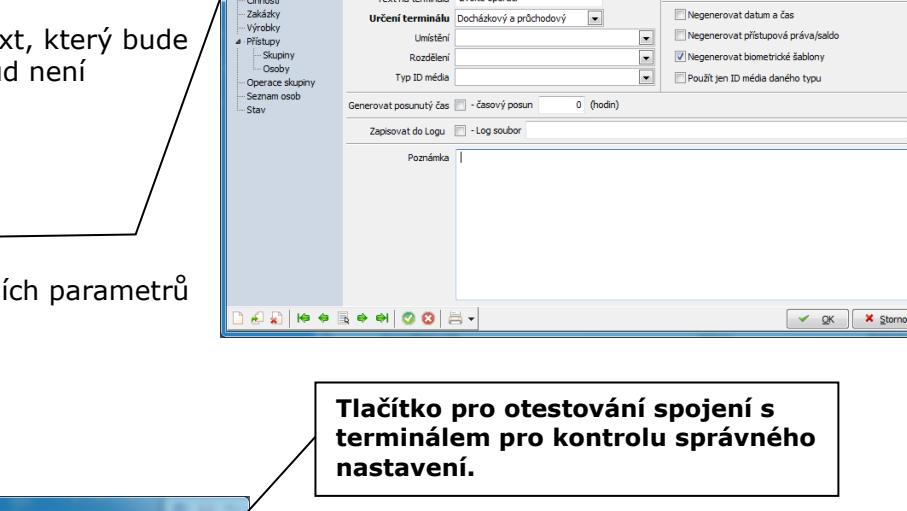

Popis KT700 TCP/IP

Text na terminálu Zvolte operaci

Typ komunikace nastavte vždy TCP/IP a nastavte IP adresu a port dle nastavení v terminálu.

Základní údaje

Používat kód média č.2

Ignorovat neznámá id média
Bez monitorování

V dalším okně "Editace parametrů" které je dostupné po stisku tlačítka, nastavte:

**Adresa terminálu**: musí být stejná jako ID adresa nastavená v terminálu

Adresa čtecí hlavy (pouze KT700F) nastavte stejně jako Adresa terminálu

Zkontrolujte, aby bylo ZAPNUTA volba "Bez prodlev při odesílání příkazů".

Parametry ACS-Line id format=true Address=1

Address=1 Finger head address=1 External reader=False Send record delay=100 Send to finger record dela Peset tcp converter=Fals

Použít vzdáleného zprostředkovatele 📃 -----

re generating

ed relays=0

----> Hostitel

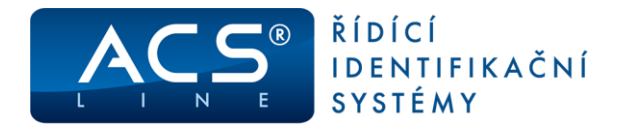

### 5.2.1 Tlačítko Editace parametrů

**Adresa terminálu**: musí být stejná jako ID adresa nastavená v terminálu (většinou 1). Pokud pole není vyplněno, přebírá se hodnota Kód z hlavní karty nastavení terminálu.

| Editor parametrů terminálu ACS-line                                                                           | Když je k terminálu připojena ex-                                                   |
|----------------------------------------------------------------------------------------------------|-------------------------------------------------------------------------------------|
| Adresa terminálu 1 Adresa čtecí hlavy 1 Externí snímač                                                        | <ul> <li>terní čtečka EDK2Fx (pouze<br/>FT500F) je nutné zapnout fajfku:</li> </ul> |
| 🖋 Odeslat příkaz 🛛 🌮 Odeslat barvu podsvícení                                                                 | Externí snímač.                                                                     |
| Zapisovat do terminálu parametry nastavení<br>Základní údaje Spínání relé Aktivace PGM Funkce Periferie Alarm | <b>Odeslat barvu podsvícení</b><br>pro možnost měnit barvu displaye.                |
| Doba sepnutí Způsob spínání<br>1. Relé 5 sekund Spínací V                                                     | – Záložky pro nastavení nejrůznějších<br>provozních parametrů, funkcí a             |
| 2. Relé 5 sekund Spínací V                                                                                    | chování terminálu.                                                                  |

Všechna nastavení budou zapsána do terminálu společně při Generování nastavení terminálu. **Oranžově** jsou vyznačeny záložky parametrů, které se uplatní **pouze když je zapnuta volba** Zapisovat parametry nastavení.

### 5.3 Nastavení operací

Operace zavedené do terminálu určují, jaké druhy průchodu se budou evidovat. Do seznamu povolených operací (pravá tabulka) zadejte všechny operace, které chcete evidovat pomocí tohoto terminálu.

Sloupec **Kód v terminálu** určuje číslo tlačítka, pod kterým bude operace dostupná (viz <u>Volba typu</u> <u>průchodu</u>). Vyplňujte číslo vždy BEZ předřazené NULY, jinak nebude správně fungovat načítání dat.

| Terminål<br>- Parametry<br>- Spriari réé         Dostupré operace         Povolené operace           - Spriari réé         - Derace type         - Derace type         Povolené operace           - Operace<br>- Consoti<br>22         - Récida Exit         - Derace type         - Ród Verminålu Spriat relé           - Operace<br>- Consoti<br>23         - Derace type         - Ród Verminålu Spriat relé         - Derace type           - Operace Suppry<br>- Sestann osob         - Stav feri dérij for jostanien<br>905         - Derace tipe         - Roder type           - Stav         - Derace tipe         - Derace tipe         - Derace tipe         - Derace tipe           - Stav         901         Nalari derif derif         - Derace tipe         - Derace tipe         - Derace tipe           - Stav         903         - Detardet derif derif         - Derace tipe         - Derace tipe         - Derace tipe           905         - Neuzevfery derif derif         - Derace tipe         - Derace tipe         - Derace tipe           904         - Derace tipe         - Derace tipe         - Derace tipe         - Derace tipe           905         - Neuzevfery derif border         - Derace tipe         - Derace tipe         - Derace tipe           905         - Deraver tipe         - Derace tipe         - Derace tipe         - Derace tipe                                                                                                    |                               | 5 - KT7                               | OO_TCP/IP                    |          |      |                 |                       | 두 Test s    |         |
|----------------------------------------------------------------------------------------------------|-------------------------------|---------------------------------------|------------------------------|----------|------|-----------------|-----------------------|-------------|---------|
| Parametry         Dostupné operace         Povolené operace           E-mail         joprace         joprace         Kód         pois operace         Kód         Pois operace         Kód         pois operace         Kód         kod         kod         Pois operace         Kód         pois operace         Kód         Pois operace         Kód         Pois operace         Souk ochd         Souk ochd                                                                                                    | Terminál                      |                                       |                              |          | F    | ovolené operace |                       |             |         |
| Email         Cidd         posis           Correct         25         Od (Bala"         Correct         25         Od (Bala"         26         Od (Bala"         26         Od (Bala"         20         20         20         20         20         20         20         20         20         20         20         20         20         20         20         20         20         20         20         20         20         20         20         20         20         20         20         20         20         20         20         20         20         20         20         20         20         20         20         20         20         20         20         20         20         20         20         20         20         20         20         20         20         20         20         20         20         20         20         20         20         20         20         20         20         20         20         20         20         20         20         20         20         20         20         20         20         20         20         20         20         20         20         20         20 <t< th=""><th>- Parametry<br/>- Spínání relé</th><th></th><th>Dostupné operace</th><th></th><th></th><th></th><th>Povolené operace</th><th></th><th></th></t<>                                                                                                    | - Parametry<br>- Spínání relé |                                       | Dostupné operace             |          |      |                 | Povolené operace      |             |         |
| Operand<br>Cary operad<br>Connadia<br>Zaklasky<br>Włodky         25<br>30<br>30<br>30<br>30<br>30<br>30<br>30<br>30<br>30<br>30<br>30<br>30<br>30                                                                                                    | E-mail                        | Kód                                   | popis                        | <u>~</u> | Kód  | Popis operace   | Kód v terminálu       | Spínat relé | Umístěr |
| Čavy operaci         5         O di klaje         20         Prestávica         2           Zakádký         20         Crvčení         3         2         Prestávica         2           Vidaký         90         Cvčení         3         2         Prestávica         3           Vidaký         90         Cvčení         90         Staticzeth         4         9           Sbutný         901         Nakah steuréní dvelí         6         55.skut cohd         5           Skupný         901         Nakah steuréní dvelí         6         55.skut cohd         5           Operace skupný         904         Uzavlení dvelí po náslném         9         6         8         09           905         Dictvéní dvelí po čásoré         9         5         9         5         9           905         Dictvéní dvelí po čásoré         9         5         9         5         9           906         Uzavlení dvelí po čásoré         9         10         0CR         9         10           908         Uzavlení dvelí po čásoré         9         10         10         10         27         Prešas         12         10         10         10         10                                                                                                    | Operace                       | 25                                    | Příchod EDK                  |          | 26   | Od lékaře       | 1                     |             |         |
| Crinosti<br>Zańsky<br>Wjróbky<br>Piłstupy<br>900         22         Preckas<br>30         27         Koułení         3           Suppry<br>Doby<br>Derace skupiny<br>Semam osob         901         Vistup nepovolen<br>10         17         Koułení         3           Suppry<br>Doby<br>Derace skupiny<br>Semam osob         901         Vistup nepovolen<br>10         16         Skulení         6           Oberace skupiny<br>Semam osob         903         Otterferi dveří<br>10         16         Skulení         7           Staviny<br>Semam osob         905         Neuzavření dvěří po časové         10         Očk         10           10         Dovlená         8         0         0         11           10         Návadní volno         11         10         15         Návadní volno           11         Vizavření dvěří po časvér         10         11         10         10         11           10         10         11         10         10         11         10         10         11         10         10         11         10         10         11         10         10         11         10         10         11         10         10         10         10         10         10         10         10         10         <                                                                                                    | Časy operací                  | 26                                    | Od lékaře                    |          | 02   | Přestávka       | 2                     |             |         |
| Zakádký         30         Cvčerí         4           Výtobky         900         Vstap nepovien         6         5           Skupny         901         Káslné otevřené dveří         66         5           Skupny         902         Zavřed keří po nakněm         7         66           903         Otevřené dveří ostaví         7         68         5           904         Uzavření dveří ostaveň         9         1         68         5           905         Detvárdí dveří ostaveň         9         1         8         0           905         Detvárdí dveří po čásovéň         9         1         1         1           904         Uzavření dveří po čásovéň         9         10         0         11         1           905         Detvárdí dveří po čásovéň         9         1         1         1         1           906         Uzavření dvěří po čásvéň         10         0         1         1         1           906         Uzavření dvěří po čásvéň         10         1         1         1         1           909         Uzavřeň dvěří po čásvéň         1         1         1         1         1 <t< td=""><td>Činnosti</td><td>27</td><td>Přesčas</td><td></td><td>1 17</td><td>Kouření</td><td>3</td><td></td><td></td></t<>                                                                                                    | Činnosti                      | 27                                    | Přesčas                      |          | 1 17 | Kouření         | 3                     |             |         |
| Virtodky         900         vistup responden           Stupmy         901         tidalné otevření dveří           Obsby         902         zavření dveří po náslném           903         Ottevření dveří         66           Stapny         903         Ottevření dveří           904         Uzavření dveří po náslném         7           Obořence skupiny         903         Ottevření dveří         68           904         Uzavření dveří po náslném         7           905         Neuzavření dveří po náslném         9           905         Neuzavření dveří po náslném         9           906         Uzavření dveří po náslném         9           907         Ottavření dveří po náslném         9           908         Vzavření dveří po takoře         9           909         Ottavření dveří po takoře         9           909         Ottavření dveří po takoře         9           910         Ottavření dveří po takoře         9           911         Ottavření dveří po takoře         9           912         Uzavření dveří po takoře         9           913         Ottavření dveří po takoře         98           914         Rozepnutí relé po takoře         98 </td <td>Zakázky</td> <td>30</td> <td>Cvičení</td> <td>-</td> <td>04</td> <td>Služ.cesta</td> <td>4</td> <td></td> <td></td>                                                                                                    | Zakázky                       | 30                                    | Cvičení                      | -        | 04   | Služ.cesta      | 4                     |             |         |
| Pifetury         901         Našnje otev/en dveří         66         Soulení         6           Skupny         902         Zavření dvěří po našném         7         0           Oceby         903         Otev/en dveří         7         0           Operace skupný         903         Otev/en dveří         7         0           Operace skupný         903         Otev/en dveří         7         0           Stav         904         Lazavřen dveří po časovér         9         9           905         Neuzavřen úveří po časovér         9         10         10           908         Lazavřen úveří po časovér         9         11         11           909         Uzavření úveří po časovér         9         12         12         12           909         Uzavření úveří po časovér         9         12         12         12         12           909         Uzavření úveří po časvér         12         12         14         14         14           910         Uzavření úveří po časvír         98         12         14         14         14           911         Uzavření úveří po časvír         98         15         14         14         14                                                                                                    | Výrobky                       | 900                                   | Vstup nepovolen              |          | 05   | Soukr.odchod    | 5                     |             |         |
| Skopiny<br>Oboby         902         Zavieri dveří po náslnem           903         Otevření dveří po         80           Stavieri dveří po         903         Neuzaří el úvěrí po         80           903         Neuzaří el úvěrí po časovér         90         10         80           903         Neuzaří el úvěrí po časovér         90         10         10         10           904         Lizavieri dvěří po časovér         90         10         10         10         10           909         Otevření dvěří po řásovér         90         Otevření dvěří po řásovér         90         10         10         10         10         10         10         10         10         10         10         10         10         10         10         10         10         10         10         10         10         10         10         10         10         10         10         10         10         10         10         10         10         10         10         10         10         10         10         10         10         10         10         10         10         10         10         10         10         10         10         10         10         10                                                                                                    | Přístupy                      | 901                                   | Násilné otevření dveří       |          | 06   | Školení         | 6                     |             |         |
| Octoby<br>Servans skuby         93         Otto-vieri diveri<br>100 perces skuby         88         Dovidená         8           Servan osob         94         Lizaviéri diveri<br>100 perces skuby         95         Neuzaviéri diveri<br>100 perces skuby         99         Neuzaviéri diveri<br>100 perces skuby         99         Neuzaviéri diveri<br>100 perces skuby         99         Neuzaviéri diveri<br>100 perces skuby         90         Neuzaviéri diveri<br>100 perces skuby         90         Neuzaviéri<br>100 perces skuby         90         Neuzaviéri<br>100 perces skuby         90         Neuzaviéri<br>100 perces skuby         90         Neuzaviéri<br>100 perces skuby         90         Neuzaviéri<br>100 perces skuby         90         Neuzaviéri<br>100 perces skuby         90         Neuzaviéri<br>100 perces skuby         10         Příchod 90         10         10         10         10         10         10         10         10         10         10         10         10         10         10         10         10         10         10         10         10         10         10         10         10         10         10         10         10         10         10         10         10         10         10         10         10         10         10         10         10         10         10         10         10 <td>Skupiny</td> <td>902</td> <td>Zavření dveří po násilném</td> <td></td> <td>07</td> <td>K lékaři</td> <td>7</td> <td></td> <td></td> | Skupiny                       | 902                                   | Zavření dveří po násilném    |          | 07   | K lékaři        | 7                     |             |         |
| Operate skupity         994         Uzavieri dveří           Staw         995         Neuzaviery dveří po časovér           996         Uzavieri dveří po časovér           997         Otteváret i dveňí po časovér           998         Uzavieri dveňí po tasovér           999         Otteváret i dveňí pi tvvale s           910         OČR         10           10         Překás         12           11         Uzavieri dveňí pi tvvale s         10           910         OČR         00           12         Překás         12           11         Otteváreň dveňí pi tvvale s         10           910         Očeváreň dveňí pi tvale s         11           911         Otteváreň dveňí pi kazen p         92           912         Uzavieň dveňí po taslu 1. tí         14           914         Rozepnutí relé po taslu 1. tí         14           915         Trvale sepnutí relé         14                                                                                                    | Osoby                         | 903                                   | Otevření dveří               |          | 08   | Dovolená        | 8                     |             |         |
| Bernam csob         905         Neuzaverla vice field o Kasi<br>906         10         CCR         10           Stav         906         Lizzwierla vice field o Kasi<br>909         10         10         10         10         10         10         10         10         10         10         10         10         10         10         10         10         10         10         10         10         10         10         10         10         10         10         10         10         10         10         10         10         10         10         10         10         10         10         10         10         10         10         10         10         10         10         10         10         10         10         10         10         10         10         10         10         10         10         10         10         10         10         10         10         10         10         10         10         10         10         10         10         10         10         10         10         10         10         10         10         10         10         10         10         10         10         10         10                                                                                                    | Operace skupiny               | 904                                   | Uzavření dveří               |          | 09   | Nemoc           | 9                     |             |         |
| Stav 996 Uzavferi dveli počasovel<br>908 Uzavferi dveli počasovel<br>909 Otevrjet dveli potevler<br>909 Otevrjet dveli pri trvale s<br>910 Uzavferi dveli pri trvale s<br>911 Otevrjet dveli pri trvale s<br>911 Otevrjet dveli pri trvale s<br>913 Sepruti rele po statu 1. ti<br>914 Rozepruti rele po statu 1. ti<br>914 Rozepruti rele                                                                                                    | Seznam osob                   | znam osob 905 Neuzavřeny dveře do čas |                              | 10       | OČR  | 10              |                       |             |         |
| ▶ 27         Otten for it verif 6 400 feb         27         Precisa         12         998           998         Utaviferi dveli pit trvales         999         1         101         101000         999         1         101         101000         101         101000         101         101000         101         101000         101         101000         101         101000         101         101000         101         101000         101         101000         101         101000         101         101000         101000         101000         1010000         101000         101000         101000         101000         1010000         1010000         1010000         1010000         1010000         1010000         1010000         1010000         1010000         1010000         1010000         1010000         10100000         1010000         1010000         1010000         1010000         1010000         1010000         10100000         1010000         1010000         1010000         1010000         1010000         1010000         1010000         1010000         1010000         1010000         1010000         1010000         1010000         1010000         1010000         1010000         1010000         10100000         1010000         10100000                                                                                                    | Stav                          | 906                                   | Uzavření dveří po časovér    |          | 15   | Náhradní volno  | 11                    |             |         |
| 908         Uzavření dveří po tevřeri           909         Otevření dveří při trvale s           910         Uzavření dveří při trvale s           911         Otevření dveří při trvale s           912         Uzavření dveří při trvale s           913         Seprutí relé po stáku 1. tl           914         Rozepnutí relé po uvohěř           915         Vravá seprutí relé                                                                                                    |                               | 907                                   | Otevření dveří tlačítkem     | - 4      | 27   | Přesčas         | 12                    |             |         |
| 999         Otte-rifer idveril pri trvale s         03         0dchod         0           910         Utzavierid viceli prikazem p         25         Příchod EDK         98           911         Otte-riferi dveří potevieri         91         91         91         91         91         91         91         91         91         91         91         91         91         91         91         91         91         91         91         91         91         91         91         91         91         91         91         91         91         91         91         91         91         91         91         91         91         91         91         91         91         91         91         91         91         91         91         91         91         91         91         91         91         91         91         91         91         91         91         91         91         91         91         91         91         91         91         91         91         91         91         91         91         91         91         91         91         91         91         91         91         91         91                                                                                                    |                               | 908                                   | Uzavření dveří po otevřen    |          | ▶ 01 | Příchod         | 99                    | 1           | )       |
| 910     Uzavření dveľ při tvale s     25     Příchod EDK     98       911     Otevření dveľ přikazen p     912     Uzavření dveľ přikazen p       913     Seprutí rélé po stislu 1. tl       914     Rozepnutí relé po volněr       915     Trivalé seprutí relé po                                                                                                    |                               | 909                                   | Otevření dveří při trvale s  |          | 03   | Odchod          | 0                     |             |         |
| 911 Ote-vien di veli fortikazen p<br>912 Uzavieni diveli po totevien<br>913 Sepuruf rele po tasku 1. ti<br>914 Rozeputu rele po uvolnën<br>915 Trivale sepuruf rele                                                                                                    |                               | 910                                   | Uzavření dveří při trvale s  |          | 25   | Příchod EDK     | 98                    |             |         |
| 912     Uzavření dveří po otevřer       913     Seprutí relé po staku 1. tl       914     Rozepnutí relé po urolněr       915     Trvalé seprutí relé                                                                                                    |                               | 911                                   | Otevření dveří příkazem p    |          |      |                 |                       |             |         |
| 913 Sepuritréé postsku 1. tl<br>914 Rozeputi tréé pouvoltěr<br>915 Trivalé sepurit frélé                                                                                                    |                               | 912                                   | Uzavření dveří po otevřen    |          |      |                 |                       |             |         |
| 914 Rozepnutí relé po uvolněr<br>915 Trvalé sepnutí relé                                                                                                    |                               | 913                                   | Sepnutí relé po stisku 1. tl |          |      |                 |                       |             |         |
| 915 Trvalé sepnutí relé                                                                                                    |                               | 914                                   | Rozepnutí relé po uvolněn    |          |      |                 |                       |             |         |
|                                                                                                    |                               | 915                                   | Trvalé sepnutí relé          |          |      |                 |                       |             |         |
| 916 Trvalé rozepnutí relé                                                                                                    |                               | 916                                   | Trvalé rozepnutí relé        |          |      |                 |                       |             |         |
| 917 Sepnutí relé příkazem po s                                                                                                    |                               | 917                                   | Sepnutí relé příkazem po s   |          |      |                 |                       |             |         |
| 918 Rozepnutí relé příkazem p                                                                                                    |                               | 918                                   | Rozepnutí relé příkazem p    | -        |      |                 |                       |             |         |
|                                                                                                    |                               |                                       |                              |          |      |                 |                       |             |         |
|                                                                                                    |                               |                                       |                              |          |      |                 |                       |             |         |
| 🖉 🔓 🔶 🔿 🔿 🔕 📇 🗸 👘 Nastavit implicitní operace 🗸 🗸 OK                                                                                                    | 🔊 🔊 🖌 🍋 🗐                     | S 👄 斜 🛛                               | 0 8 3 -                      |          |      | Nastavi         | it implicitní operace | 🗸 ок 🗎      | × St    |

### Kódy operací:

Příchod = 99 Odchod = 0 Ostatní tlačítka 1-12 podle číslování tlačítek na obrázku v kapitole 1.

Ve sloupci spínat relé označte pro každou operaci samostatně, které relé má sepnout při záznamu této operace pro samotný terminál používejte pouze relé 1,2. (případně další relé v řadě s rozšiřujícími moduly ER80).

Tlačítko "Nastavit implicitní operace" vyplní automaticky povolené operace podle nastaveného typu terminálu. Seznam povolených operací je třeba předem vyprázdnit.

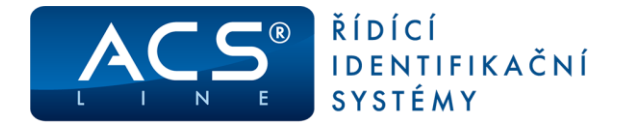

### 5.3.1 Připojení externí čtečky EDK

Pokud je k terminálu připojen externí snímač EDKx musí seznam operaci obsahovat také operaci s kódem v terminálu 98 (případně 56 pro druhý ext. snímač). Pro tuto čtečku lze vybrat jakoukoliv operaci ze seznamu dostupných. Například pokud takto přiřadíte operaci "Příchod" bude každý záznam na ext. snímači znamenat počátek pracovní doby. V takovém případě stačí, když si zaměstnanec otevře vstupní dveře a na terminálu pak již nemusí evidovat znovu příchod. V případě ovládání turniketu nastavte pro tuto operaci spínání jiného relé (uvolnění turniketu ve směru dovnitř) než pro ostatní (odchodové) operace. Pro běžný průchod snímačem EDK, který nemá ovlivňovat docházku, nastavte jakoukoliv jinou operaci než příchod.

Při použití rozšířených funkcí terminálu (např. hlídání dveří) musí být nastaveny příslušné operace v seznamu povolených operací. Viz samostatný dokument pro nastavení hlídání dveří.

### 5.3.2 Tisk popisků klávesnice

Podle skutečného nastavení operací, respektive jejich kódů v terminálu, můžete vytisknout šablonu, ze které budou vystřihnuty popisky a vloženy do klávesnice pro správný popis tlačítek volby průchodu.

Ve zvoleném terminálu použijte tlačítko Tisk ve spodní nástrojové liště (nebo CTRL+T) a vyberte předlohu KT700. Vytiskne se šablona s názvy operací, které jsou uvedeny v položce Popis tlačítka na terminálu v nastavení operací (menu Terminály\Operace terminálu, Typy událostí).

Formulář šablony je k dispozici také v Centru technické podpory: <u>podpora.estelar.cz</u>.

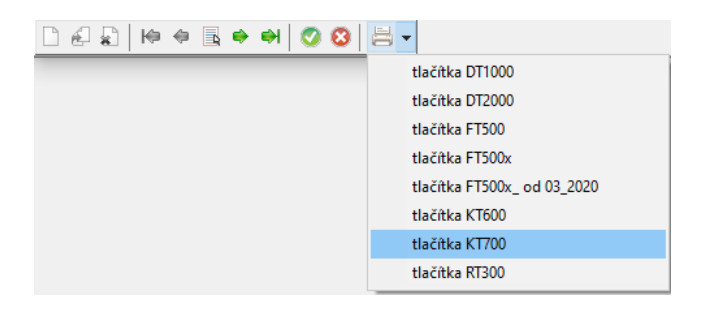

### 5.4 Uživatelský vzhled displaye

Do terminálu KT700 je možno nahrát uživatelské logo, reklamní text v horní části displaye (2 řádky) a ikonky pro volby operací. Pro změnu těchto zobrazení použijte tlačítko Editovat parametry na záložce Parametry

| Editor parametrů terminálu ACS-line |                                               |  |  |  |  |
|-------------------------------------|-----------------------------------------------|--|--|--|--|
| Adresa terminálu 🚺                  | Adresa čtecí hlavy 1                          |  |  |  |  |
| 💋 Odeslat příkaz                    | 3 Odeslat text 3 Odeslat LOGO 3 Odeslat Ikonu |  |  |  |  |

- tlačítko: Odeslat text uloží do terminálu text, který bude zobrazen v horních dvou řádcích display. V textu je možno použít znaky "\n" pro oddělení nového řádku.
- tlačítko: Odeslat logo uloží do terminálu obrázek, který bude zobrazen v levé horní části displaye. Nahrávaný obrázek musí být ve formátu BMP. Rozlišení 180 x 80 pixelů, RGB 8 barev.
- tlačítko: Odeslat Ikonu uloží do terminálu ikonu, která bude zobrazena vedle klávesy volby operace. Ikona se přiřadí k operaci podle zadání čísla tlačítka. Nahrávaný obrázek musí být ve formátu BMP. Rozlišení 40 x 40 pixelů, RGB 8 barev. Sadu mnoha před-připravených ikonek můžete stáhnout na webu <u>www.acsline.cz</u> v sekci Pro partnery (vyžaduje registraci a přihlášení), nebo na <u>podpora.estelar.cz</u>.

*V případě tvorby vlastních ikonek nebo loga, použijte postup v dokumentu: Změna loga a ikonek na KT700.* 

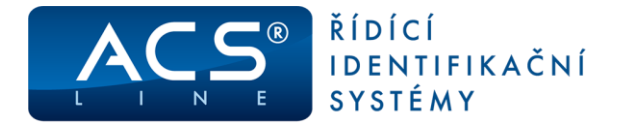

### 5.5 Přístupová práva

Ve skupinách osob musí být v seznamu povolených skupin zadány skupiny obsahující zaměstnance, kteří mají právo vstupu přes tento terminál. Pokud zaměstnanec není v povolené skupině terminálu, nebude jeho čip nebo karta na terminálu akceptován. Do seznamu je možno přidat více skupin osob s různým nastavením. Pokud bude jedna karta členem více skupin, její oprávnění se budou sčítat.

V sekci "Seznam osob" vždy zkontrolujte seznam osob (karet), které budou generovány do terminálu. Pokud nevidíte konkrétní osobu (kartu) v tomto seznamu patrně nemá správně nastavená přístupová práva pro tento terminál nebo je omezena platností datum. Taková karta nebude funkční na tomto terminálu.

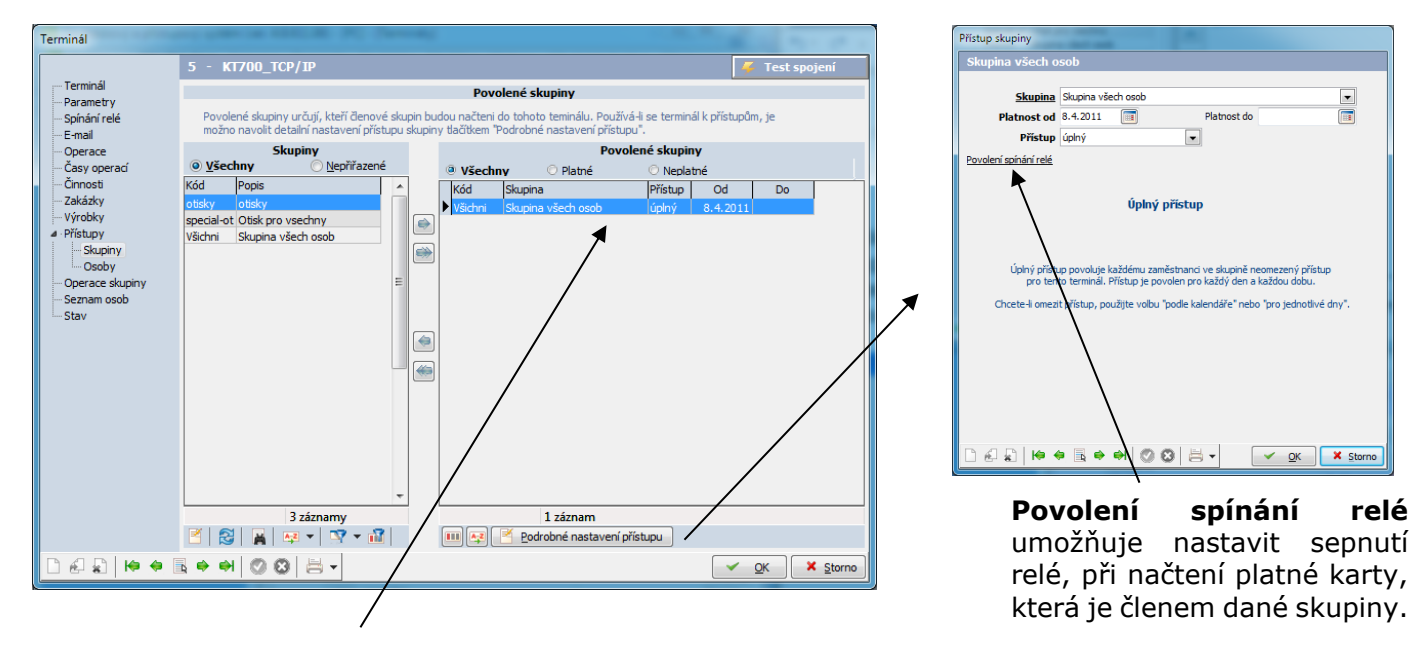

Dvojím poklepáním na povolenou skupinu (nebo tlačítko **Podrobné nastavení přístupu)** je možné nastavit podrobnější údaje pro přístupová práva. Toto ovlivní přístup všech karet, které jsou členem této skupiny. Při nastavení Přístupu pro jednotlivé dny je možno vkládat intervaly pro libovolný model přístupových oprávnění.

**K přenesení dat do terminálu použijte vždy** po provedení změn operací nebo osob funkci menu Terminály/Generování nastavení terminálů. Generování probíhá neblokujícím způsobem, takže je terminál plně funkční i během generování dat. Probíhající generování je signalizováno blikající hvězdičkou ve spodní části displeje.

### 5.6 Generování salda

V menu Systém\Nastavení\Nastavení aplikace\Generování salda lze nastavit jaké údaje se budou zobrazovat po stisku tlačítka INFO (kapitola <u>Infor-</u> <u>mace o médiu</u>). Pro aktualizace hodnot v terminálu musí vždy proběhnout Generování nastavení terminálů.

| Uživatelské nastavení     Vistnosti firmi účiů                                                                                                    | Nastavení generování salda : |                                            |       |              |                              |  |
|----------------------------------------------------------------------------------------------------|------------------------------|--------------------------------------------|-------|--------------|------------------------------|--|
| Lokání nastavení     Načtání ID méda     Naštání ID méda     Nastavení vrátnice pro evidenci návštěv     Sodieľné nastavení                                                                                                    |                              | První saldo v měsíci zpracovávat 1 de      | n     |              |                              |  |
| Období                                                                                                    |                              | Typ časové složky pro saldo                |       | Typ výsledku | Popis v terminálu            |  |
| <ul> <li>Pracovní poměry</li> <li>ID média</li> </ul>                                                                                                    | 1.                           | Odpracovaná doba                           | •     | Hodiny       | Odpracoval                   |  |
|                                                                                                    | 2.                           | Celkový přesčas včetně převodu z minula    | •     | Hodiny       | <ul> <li>Přesčas</li> </ul>  |  |
| -Terminály                                                                                                    | 3.                           | Dovolená                                   | ·     | Dny          | <ul> <li>Dovolená</li> </ul> |  |
| Operace terminálu<br>Stavy terminálů                                                                                                    | - 4.                         | Nemoc                                      | •     | Dny          | <ul> <li>Nemoc</li> </ul>    |  |
| - Zpracování původní docházky                                                                                                    | 5.                           |                                            | •     | Dny          | •                            |  |
| Generován prestavek     editace dochádky     editace dochádky     editace dochádky     editace dochádky     editace dochádky     editace dochádky     editace dochádky     editace dochádky     editace dochádky     editace dochádky     editace dochádky     editace dochádky     editace dochádky     editace     editace dochádky |                              | Generovat saldo z výsledků za variabilní o | odobi |              |                              |  |

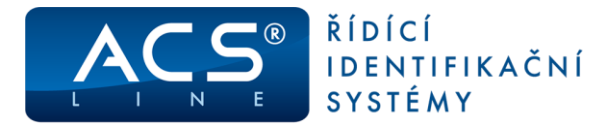

# 6. Technické parametry

| Popis                     | MIN                                                                 | ТҮР                        | МАХ | Jednotky | Poznámky  |
|---------------------------|---------------------------------------------------------------------|----------------------------|-----|----------|-----------|
| Napájecí napětí           | 10                                                                  | 12                         | 15  | V        | DC        |
| Vstupní proud             | 420                                                                 | 350                        | 280 | mA       | svit max. |
| Vstupní proud             | 220                                                                 | 180                        | 145 | mA       | svit min. |
| Y1, Y2 – spínané napětí   |                                                                     | 30                         | 38  | V        |           |
| Y1, Y2 – spínaný proud    |                                                                     |                            | 2   | А        |           |
| X1, X2 – aktivační napětí | 5                                                                   | 12                         | 30  | V        |           |
| Pracovní teplota          | -20                                                                 |                            | +50 | °C       |           |
| Skladovací teplota        | -40                                                                 |                            | +50 | °C       |           |
| Krytí                     | IP40 splňuje, pokud je terminál upevněn na plechovém držáku na zdi. |                            |     |          |           |
| Montáž                    | povrchově na zeď, 4 upevňovací body                                 |                            |     |          |           |
| Rozměry v x š x h (max.)  | 139                                                                 | 9 x 18 <mark>9 x 47</mark> | mm  |          |           |
| Váha                      |                                                                     | 720                        |     | g        |           |

#### Provozní parametry:

| Popis                 | Hodnota                  | Možnosti                       |
|-----------------------|--------------------------|--------------------------------|
| Kapacita paměti karet | až 5 000                 | dle nastavení alokace paměti   |
| Historie událostí     | max. 9999 záznamů        |                                |
| Počet časových zón    | 500                      | dle nastavení alokace paměti   |
| Typ ID média          | EM40xx, EM41xx (125kHz)  |                                |
| Komunikační rozhraní  | ETHERNET (TCP/IP 10Mb/s) | primární komunikace            |
|                       | RS485, RS232             | pro připojení periférií        |
| Externí snímač        | EDK2B, EDK4B, EDK4M      | zapojeno ve formátu RS232 nebo |
|                       |                          | WIEGAND                        |
| Počet vstupů          | 2                        | galvanicky oddělené 4-30 V DC  |
| Počet výstupů         | 2                        | relé max. 30 V / 2 A           |
| PGM výstup            | 1                        | 12 V / 500 mA                  |
| CON5                  | 1                        | data výstup pro EZS            |
| Doba otevření zámku   | max. 99 s                |                                |
| Kódování diakritiky   | WIN1250                  |                                |
| Tamper kontakt        | ANO                      |                                |

#### Obsah balení:

- Terminál KT700B
- Upevňovací držák
   1 ks
- Návod pro montáž
   1 ks

Aktualizace a novinky naleznete na www.acsline.cz

1 ks

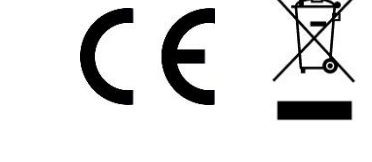

Uvítáme jakékoliv připomínky a podněty k činnosti systému ACS-line. Výrobce si vyhrazuje právo změn ve výrobcích a v propagačních materiálech.

> **ESTELAR s.r.o.** Palackého 744/1, Holešov 769 01, Česká republika IČ: 26932962, DIČ: CZ26932962

telefon.: +420 573 395 466

podpora@estelar.cz | www.estelar.cz